# SEC Smart Life APP App User Manual

## Table of Contents

| 1. Download App                          |
|------------------------------------------|
| 2. Registration/Login/Password Retrieval |
| 3. How to Use the App                    |
| 3.1 Family/Member Management             |
| 3.2 Add Devices - All Devices            |
| 4. Control Devices                       |
| 4.1 Control Devices - Individual Control |
| 4.2 Control Devices - Group Control      |
| 5. Smart ScenE Settings                  |
| 5.1 Automated Settings                   |
| 5.2 Scene Settings                       |
| 5.3 Add/Modify/Delete                    |
| 6. Home                                  |
| 7. "Me" Page                             |

|   | 3        |
|---|----------|
|   | 4        |
|   | 10<br>14 |
| · | 27<br>31 |
|   | 3 3      |
|   | 38       |
|   | 40       |
|   | 42       |
|   | 43       |
|   |          |

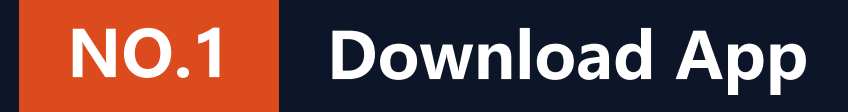

Search and download "Smart Life" in major application markets or scan the QR code below to download the App.

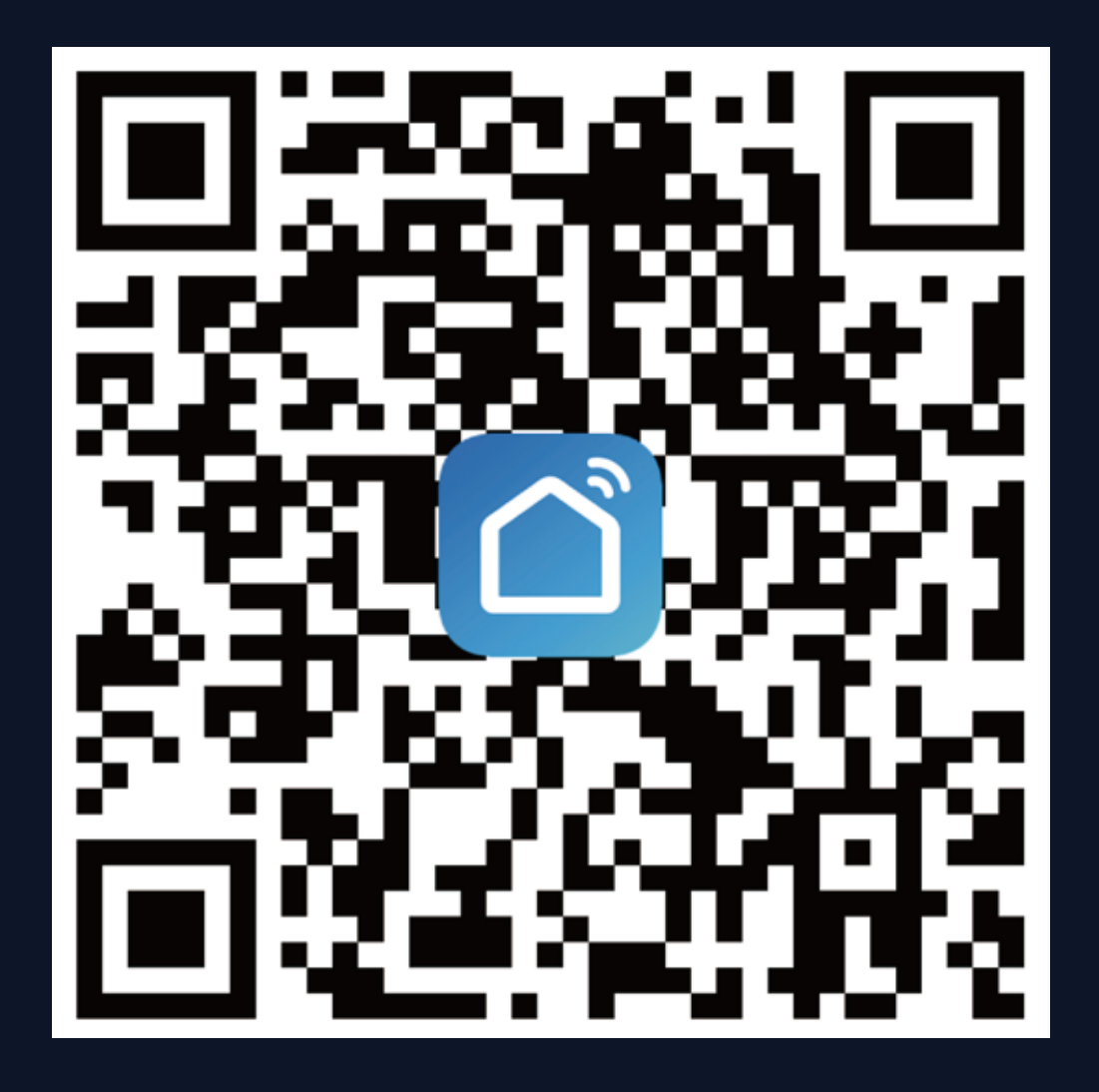

### **Registration/Login/Password Retrieval NO.2**

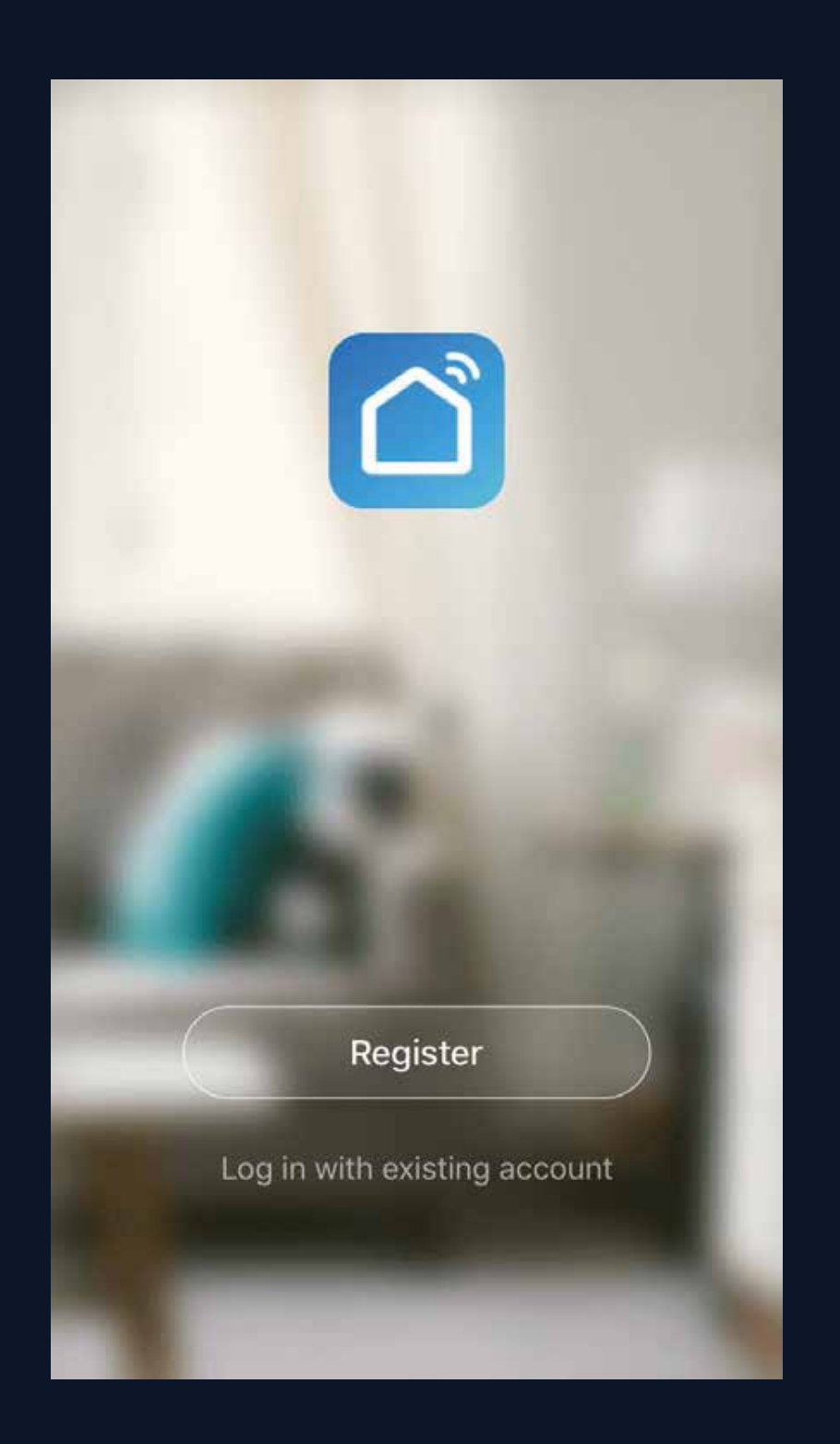

### **Privacy Policy**

We pay high attention to the privacy of personal information. To fully present how we collect and use your personal information, we revised the Privacy Policy in detail in compliance with the latest laws and regulations. By clicking Agree, you agree that you have fully read, understood and accepted all the content of the revised Privacy Policy. Please take your time to read the Privacy Policy. If you have any question, please contact us at any time.

### **Privacy Policy**

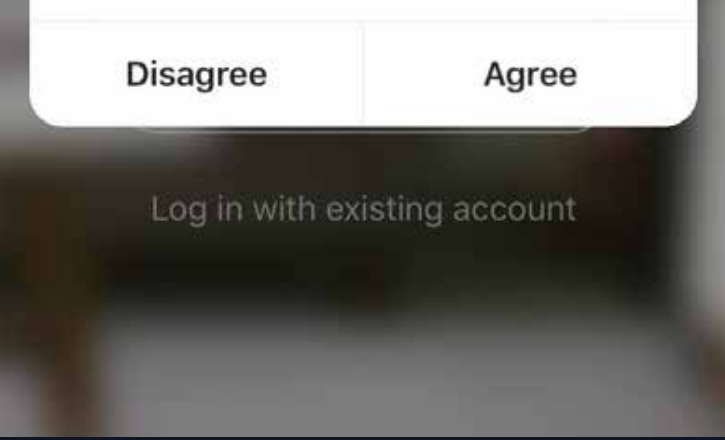

Registration

- If you do not have an app account,
- you may choose to register or log in
- by authentication code. The
- registration process is described on
- this page and the next.
- **1.** Click "Register" to go to the
- Smart Life privacy policy page. Click
- "Agree" to proceed to the
- registration page.

## **NO.2** Registration/Login/Password Retrieval

| No SIM 🗢              | 15:42                            | 7 🔳              | No SIM               | 15:43                                  | ، الله   | No SIM 🗢      | 15:45                    | 7 🔳          |
|-----------------------|----------------------------------|------------------|----------------------|----------------------------------------|----------|---------------|--------------------------|--------------|
| Regis                 | ster                             |                  | Enter                | verificatio                            | n code   | Set P         | assword                  | ł            |
| China +86             |                                  | >                |                      |                                        |          | Password mus  | t contain 6-20 character | s. including |
| Mobile numb           | er/e-mail address                |                  |                      |                                        | -        | alphabets and | numbers<br>Completed     |              |
| Ob                    |                                  |                  | Verification c<br>86 | ode has been sent to you, Resend (56s) | r phone: |               |                          |              |
|                       |                                  |                  |                      |                                        |          |               |                          |              |
|                       |                                  |                  |                      |                                        |          |               |                          |              |
|                       |                                  |                  |                      |                                        |          |               |                          |              |
| ✓ I agree w<br>Policy | ith <u>Service Agreement</u> and | d <u>Privacy</u> |                      |                                        |          |               |                          |              |

 The system will identify automatically the country/region you are in, or you may choose to select manually a country/region.
 Enter your mobile phone number or email and click "Get authentication code", as shown in Fig. 1.

3. Enter the authentication code
you received. Then enter the
password and click "Completed"
to complete registration.

### **Registration/Login/Password Retrieval NO.2**

| No SIM  | 7                                         | 15:46               |                      | <b>1</b> |
|---------|-------------------------------------------|---------------------|----------------------|----------|
| <       |                                           |                     |                      |          |
| Lo      | og in                                     |                     |                      |          |
| Chin    | a +86                                     |                     |                      | >        |
| Mobi    | le number/e-m                             | ail address         | ŝ                    |          |
| Pass    | word                                      |                     |                      |          |
|         |                                           |                     |                      |          |
|         |                                           | Log in              |                      |          |
| Verific | cation code login                         |                     | Forgot pass          | word     |
|         |                                           |                     |                      |          |
|         |                                           |                     |                      |          |
|         |                                           |                     |                      |          |
|         |                                           |                     |                      |          |
|         | l agree with <u>Serv</u><br><u>Policy</u> | <u>vice Agreeme</u> | nt and <u>Privac</u> | У        |

Account ID + Password Login 1. The system will identify automatically the select manually a country/region registered and enter the password in to log in

- If you already have an app account, click "Log in with
- existing account" to proceed to the login page
- country/region you are in, or you may also choose to
- 2. Enter the mobile phone number or email you have

**NO.2** Registration/Login/Password Retrieval

| No SIM 중 15:46                                                       |          | • 15:48                  | 4 🔳      | No SIM 🗢               | 15:43                                        | 7 🔳    |
|----------------------------------------------------------------------|----------|--------------------------|----------|------------------------|----------------------------------------------|--------|
| Log in                                                               | Ve       | rification coc           | le login | Enterv                 | verification                                 | code   |
| China +86                                                            | China    | a +86                    | >        |                        |                                              |        |
| Mobile number/e-mail address                                         | Mobi     | le number/e-mail address |          |                        |                                              |        |
| Password<br>Log in                                                   |          |                          | code     | Verification coo<br>86 | de has been sent to your p<br>, Resend (56s) | ohone: |
| Verification code login Forgot                                       | bassword |                          |          |                        |                                              |        |
| Log in with social media account                                     |          |                          |          |                        |                                              |        |
| I agree with <u>Service Agreement</u> and <u>Pr</u><br><u>Policy</u> | ivacy    |                          |          |                        |                                              |        |

## **Verification Code Login**

1. Click " Verification code login" in Fig. 1 to go to the next page. 2. The system will identify automatically the country/region you are in, or you may also choose to select manually a country/region 3. Enter your mobile phone number or email and click " Obtain authentication code ", as shown in Fig. 2

4. Enter the authentication code in the text message or email to log in, as shown in Fig. 3

## **NO.2 Registration/Login/Password Retrieval** No SIM 穼 No SIM 😤 15:46 1 15:49 1 🔳 < Forgot password Log in China +86 China +86 Mobile number/e-mail address Mobile number/e-mail address Password Verification code login Forgot password Log in with social media account I agree with Service Agreement and Privacy Policy

### Fig. 1

## **Forgot password**

- If you forgot your app password, you can
- reset your password by following the
- Password Retrieval procedure
- 1. Click "Forgot password", as shown in Fig. 1
- 2. The system will identify automatically the
- country/region you are in, or you may choose
- to select manually a country/region. Enter the
- mobile phone number or email you used to
- register and click " Obtain authentication code ", as shown in Fig. 2

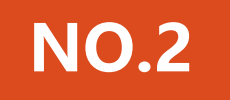

## **Registration/Login/Password Retrieval**

| tion code |
|-----------|
|           |

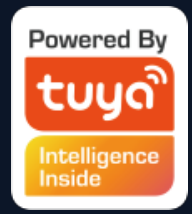

## Enter the authentication code sent to your mobile phone number or email, as shown in

4. Enter the new password and click "Completed" to log in, as shown in Fig. 4

3.

### **NO.3.1 Family/Member Management**

- When logged in, click "Create family" to go to the "Add family" page, as shown in Fig. 1
- "Family Name" can be entered manually, as necessary. Click "Set location" to go to the map. Move the icon 2. manually to change the address. Click "OK" to confirm the address, as shown in Fig. 2.
- Click "Add Room" to add a room, as shown in Fig. 3. Click "Done" at the top right corner to complete room 3. settings. Room settings can be changed anytime by clicking on "… " as shown in Fig. 4

| No SIM 🗢               | 20:53               | 9 🗩  | No SIM 🗢 👩                                                  | 20:54                                                                         | Né                | 1 imngh | 🕻 WeChat 🔶  | 15:53         | 1       |
|------------------------|---------------------|------|-------------------------------------------------------------|-------------------------------------------------------------------------------|-------------------|---------|-------------|---------------|---------|
| Cancel A               | dd family           | Done | Cancel 3                                                    |                                                                               |                   | ж       | Cancel      | Add Room      | Done    |
| Family Name Er         | nter the name       |      | - TA                                                        |                                                                               | HENJIAME          | n E     | Room Name   |               |         |
| Family Location        | Set location        | 2    | 20                                                          | Gudu                                                                          |                   |         | Recommended |               |         |
| Smart devices in room  | si                  |      | JIJIA BRIDGE                                                | n Road                                                                        |                   | -       | Living Room | Bedroom       |         |
| Living Room            |                     | 0    | 257-                                                        | Cana                                                                          | E                 | -       | Kitchen     | Study Room P  | orch    |
| Bedroom                |                     | 0    | Han                                                         | gzhou Lianhua Str                                                             | reet              | Xidang  | Balcony     | Kids Room Clo | bakroom |
| Second Bedroom         |                     | 0    | Lianhua                                                     | Square                                                                        | F                 |         |             |               |         |
| Dining Room            |                     | 0    | Lotus Business<br>us Center<br>Center O<br>Iding Inclus Sea | Zheshang More<br>Center,Block C                                               | Xidang Y<br>Taoyu | fuan    |             |               |         |
| Kitchen                |                     | 0    | GUDANG                                                      | © Xiushe<br>Health                                                            | Hotel             |         |             |               |         |
| Study Room             |                     | 0    | TECHNOLOGY<br>ECONOMIC<br>PARK 12                           | 🔘 Yadu M                                                                      | ansion            | 4       |             |               |         |
| Add Room               |                     |      | NOLOGY<br>NOMIC GUDAN<br>RK 11 TECHNOL<br>IDANG ECONON      | G<br>G<br>G<br>G<br>G<br>G<br>G<br>G<br>G<br>Women an<br>Children<br>Hospital | ihe<br>Id         |         |             |               |         |
| You can change the roo | om settings anytime |      | INCLOGY PARK                                                | 6                                                                             | Ford              |         |             |               |         |
|                        | Fig. 1              |      |                                                             | Fig. 2                                                                        |                   |         |             | Fig. 3        |         |

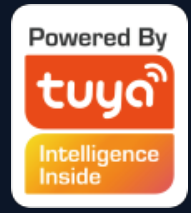

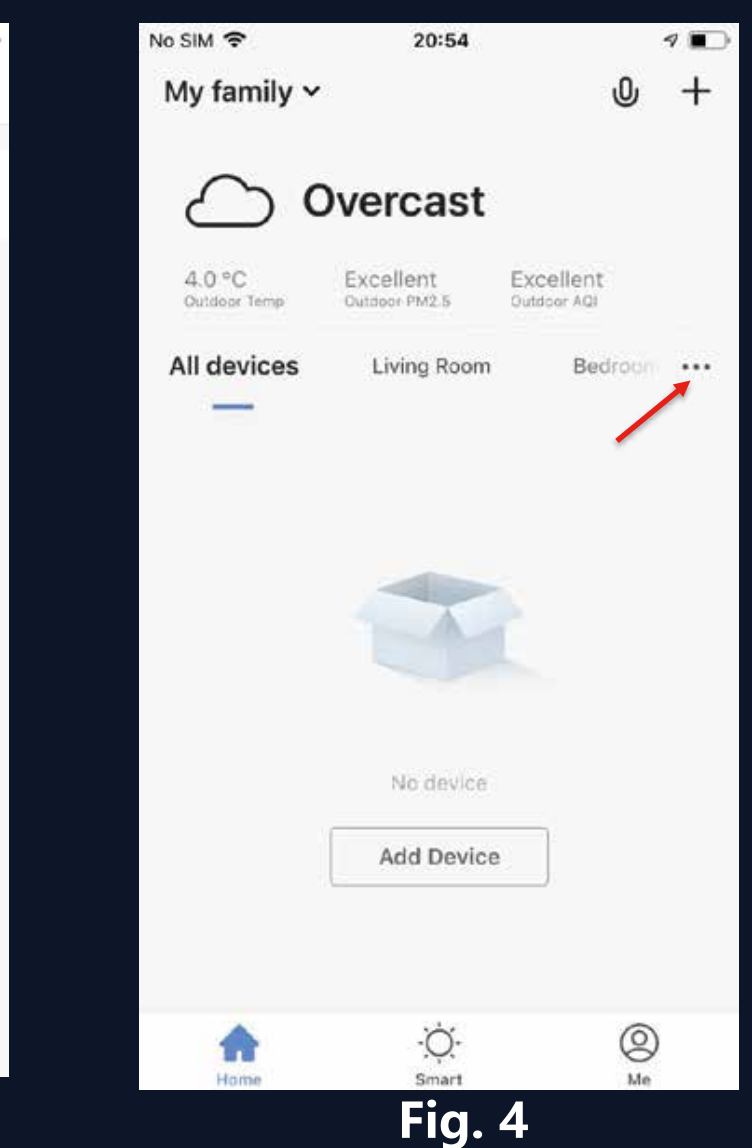

### NO.3.1 Family/Member Management

Click the pull-down arrow at the top left corner to add a family and manage families. One account can manage multiple families at the same time. The user can operate a device in a family by selecting your family.

| ∾ SIM 奈<br>My family ∽ | 20:54                      | Q                        | ∢ ∎.<br>+ | No SIM      | <b>奈</b><br>My family | 20:59                      |                          | 4 🔳     | No SIM 奈   | 20:59<br>Home Management | 4 🔳 |
|------------------------|----------------------------|--------------------------|-----------|-------------|-----------------------|----------------------------|--------------------------|---------|------------|--------------------------|-----|
| $\bigcirc$ c           | )<br>vercast               |                          |           | \$          | Home M                | anagement                  |                          |         | My family  |                          | >   |
| 4.0 °C<br>Outdoor Temp | Excellent<br>Outdoor PM2.5 | Excellent<br>Outdoor AQI |           | 4.0<br>Outd | °C<br>oor Temp        | Excellent<br>Outdoor PM2.5 | Excellent<br>Outdoor AQI |         | Add family |                          |     |
| All devices            | Living Room                | Bedroom                  |           | All d       | levices               | Living Room                | Bedroo                   |         |            |                          |     |
|                        |                            |                          |           |             |                       |                            |                          |         |            |                          |     |
|                        | No device                  |                          |           |             |                       | No device<br>Add Device    |                          |         |            |                          |     |
| Home                   | -Ò-<br>Smart               | (Q)<br>Me                | 2 Martin  |             | Home                  | -Ò<br>Smart                | (C)                      | 2)<br>e |            |                          |     |

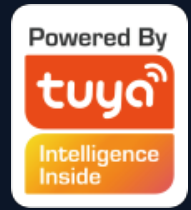

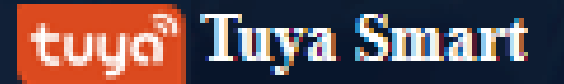

**NO.3.1** Family/Member Management

Click the family name to go to the Family Settings page, as shown in the figure

After the invitation is sent, "Waiting to join" will be displayed before confirmation.

Administrators can click here to invite other family members to join the family

| No SIM 穼 | 19:00                          | 7 🔳             | D. |                          |
|----------|--------------------------------|-----------------|----|--------------------------|
| <        | Family Settir                  | ngs             |    |                          |
| Family I | Name                           | familyii >      |    |                          |
| Room N   | <i>l</i> lanagement            | 6 rooms 🗦       |    | Add/l<br>and n<br>in a f |
| Family I | Location                       | 西湖区古荡街道 >       |    |                          |
| Family m | embers                         |                 |    | Admi                     |
| 0        | 86-15158019259<br>86-1         | Administrator > |    | highe<br>allow           |
| 0        | <b>kiki</b><br>Waiting to join |                 |    | grant<br>mem             |
| Add Me   | ember                          |                 |    |                          |
|          |                                |                 |    |                          |
|          | Remove Fam                     | ily             |    |                          |
|          |                                |                 |    |                          |
|          |                                |                 |    |                          |

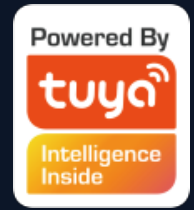

Delete rooms in a family nanage all room settings amily in one place

inistrators have the est level of access, which is them to manage as to devices or access ted to other family bers

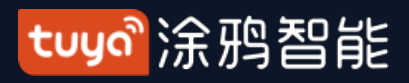

## **NO.3.1** Family/Member Management

The added member will receive a pop-up reminder in the App, and you can choose to accept or refuse it.

| Message Center Settings          Alarm       Family       Notification         Output       Message Center       Settings         Message Center       Notification         Message Center       Notification | Message Center       Settings         Alarm       Family       Notification         Confirm Invitation       Notification       Notification         May an invitation to confirm and invite you to join the family: "family!i" to enjoy the convenience of smart living together. Please confirm whether to join?       Nacept         Refuse       Accept   | ull 中国移动 | 动 🗢          | 19:11                                                 | Ø 28%            |
|----------------------------------------------------------------------------------------------------|----------------------------------------------------------------------------------------------------|----------|--------------|-------------------------------------------------------|------------------|
| Alarm       Family       Notification         Order       State       State         Description       State       State         Notification       State       State         Notification       State       State                                                                     | Alarm       Family       Notification         Definition       Alare       Alare         Definition       Definition       Alare         Make an invitation to confirm and invite source join the family: "familyil" to enjoy the convenience of smart living together. Please confirm whether to join?       Accept         Refuse       Accept       Accept | <        |              | Message Center                                        | Settings         |
| Confirm Invitation<br>You have an invitation to confirm and invite<br>you to join the family: "familyii" to enjoy the<br>convenience of smart living together. Please<br>confirm whether to join?                                                                                                    | Confirm Invitation         Sou have an invitation to confirm and invite you to join the family: "familyii" to enjoy the convenience of smart living together. Please confirm whether to join:         Refuse       Accept                                                                                                    | Ala      | ırm          | Family                                                | Notification     |
| Confirm Invitation<br>You have an invitation to confirm and invite<br>you to join the family: "familyii" to enjoy the<br>convenience of smart living together. Please<br>confirm whether to join?                                                                                                    | Confirm InvitationTo us on invitation to confirm and invite<br>you to join the family: "familyii" to enjoy the<br>convenience of smart living together. Please<br>confirm whether to join:RefuseAccept                                                                                                    |          |              | _                                                     |                  |
| Confirm Invitation<br>You have an invitation to confirm and invite<br>you to join the family: "familyii" to enjoy the<br>convenience of smart living together. Please<br>confirm whether to join?                                                                                                    | Confirm InvitationWe have an invitation to confirm and invite<br>you to join the family: "familyli" to enjoy the<br>convenience of smart living together. Please<br>confirm whether to join?RefuseAccept                                                                                                    |          |              |                                                       |                  |
| Confirm Invitation<br>You have an invitation to confirm and invite<br>you to join the family: "familyii" to enjoy the<br>convenience of smart living together. Please<br>confirm whether to join?                                                                                                    | Confirm InvitationSou have an invitation to confirm and invite<br>you to join the family: "familyi" to enjoy the<br>convenience of smart living together. Please<br>confirm whether to join?RefuseAccept                                                                                                    |          |              |                                                       |                  |
| Confirm Invitation<br>You have an invitation to confirm and invite<br>you to join the family: "familyii" to enjoy the<br>convenience of smart living together. Please<br>confirm whether to join?                                                                                                    | Confirm InvitationYou have an invitation to confirm and invite<br>you to join the family: "familyii" to enjoy the<br>convenience of smart living together. Please<br>confirm whether to join?RefuseAccept                                                                                                    |          |              |                                                       |                  |
| You have an invitation to confirm and invite<br>you to join the family: "familyii" to enjoy the<br>convenience of smart living together. Please<br>confirm whether to join?                                                                                                    | Contirm invitation         You have an invitation to confirm and invite you to join the family: "familyii" to enjoy the convenience of smart living together. Please confirm whether to join?         Refuse       Accept                                                                                                    |          |              | Oanfirm Invitation                                    |                  |
| you to join the family: "familyii" to enjoy the<br>convenience of smart living together. Please                                                                                                    | rou have an invitation to confirm and invite         you to join the family: "familyii" to enjoy the         convenience of smart living together. Please         confirm whether to join?         Refuse       Accept                                                                                                    |          | Zero la more | Contirm Invitation                                    |                  |
| convenience of smart living together. Please                                                                                                    | Convenience of smart living together. Please confirm whether to join?         Refuse       Accept                                                                                                    | y<br>y   | ou to joir   | an invitation to confirm<br>the family: "familyii" to | enjoy the        |
|                                                                                                    | Refuse Accept                                                                                                    | co       | onvenien     | ce of smart living toget<br>confirm whether to join   | her. Please<br>? |
|                                                                                                    | Refuse Accept                                                                                                    |          |              |                                                       |                  |
| Refuse Accept                                                                                                    |                                                                                                    |          | Refu         | ise A                                                 | cept             |
|                                                                                                    |                                                                                                    |          |              |                                                       |                  |
|                                                                                                    |                                                                                                    |          |              |                                                       |                  |
|                                                                                                    |                                                                                                    |          |              |                                                       |                  |
|                                                                                                    |                                                                                                    |          |              |                                                       |                  |
|                                                                                                    |                                                                                                    |          |              |                                                       |                  |
|                                                                                                    |                                                                                                    |          |              |                                                       |                  |
|                                                                                                    |                                                                                                    |          |              |                                                       |                  |
|                                                                                                    |                                                                                                    |          |              |                                                       |                  |

## In the meantime, you will receive the reminder in message center.

| 내 中国移动 🗢         | >                                                        |
|------------------|----------------------------------------------------------|
| <                | Messa                                                    |
| Alarm            | F                                                        |
| <b>31</b> Januar | У                                                        |
| ណ៍               | Add Family<br>86-<br>of "familyii", yo<br>devices in the |
|                  | Tap or pull                                              |
|                  |                                                          |
|                  |                                                          |

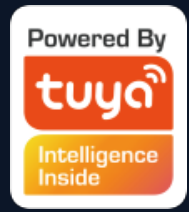

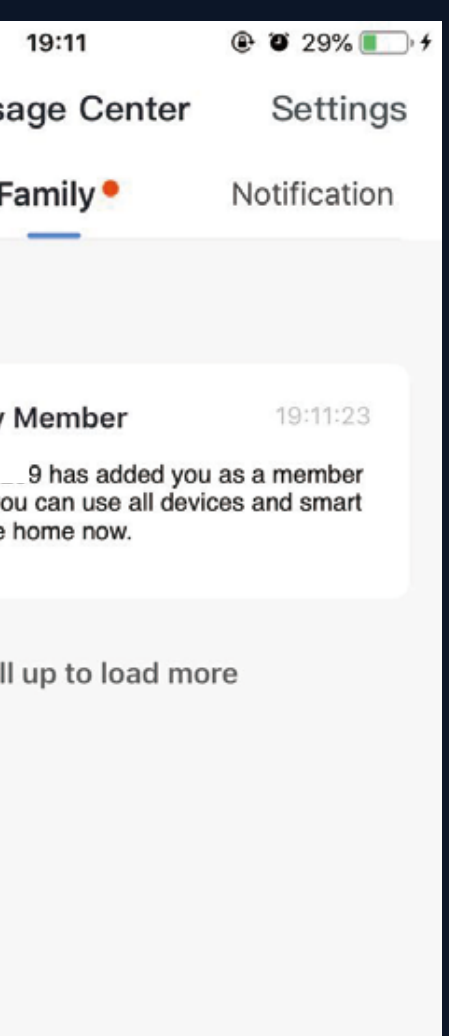

前

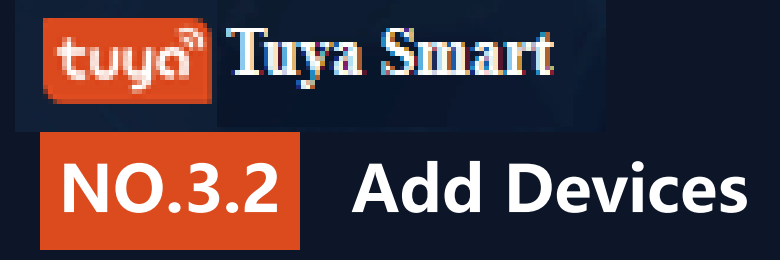

Click "Add Device" or "+" at the top right corner of the App homepage to enter the "Add Device" page.

There are two ways to add device : Add Manually and Search Device.

| No SIM 🗢    | 20:54                 | 1 💷          | No SIM 🗢             | 21                         | :14                                 | 1 💼                               | No SIM 🗢 |
|-------------|-----------------------|--------------|----------------------|----------------------------|-------------------------------------|-----------------------------------|----------|
| My family   | ~                     | 0 +          | Cancel               | Add E                      | Device                              | Ξ                                 | Cancel   |
| $\sim$      | Overeast              |              | Add Ma               | nually                     | Search                              | Device                            | Add Ma   |
| 40°C        | Evcellent Evcell      | ent          | Electrician          | 415                        | 415                                 | -                                 | Please e |
| All devices | Outdoor PM2.5 Outdoor | Bedroom ···· | Smart<br>Lighting    | Electrical<br>Outlet       | Electrical<br>Outlet<br>(bluetooth) | Electrical<br>Outlet<br>(ZigBee)  |          |
|             |                       |              | Home<br>Appliances   | • <del>0</del> 0           |                                     |                                   |          |
|             |                       |              | Home<br>Appliances   | Multiple<br>Socket         | Wall<br>Switch                      | Wall<br>Switch<br>(bluetooth)     | 1        |
|             | The second            |              | Kitchen              |                            |                                     |                                   |          |
|             | No davica             |              | Security<br>& Sensor | Wall<br>Switch<br>(ZigBee) | Curtain<br>Switch<br>(ZigBee)       | Scene<br>light soc                |          |
|             | Add Device            |              | Sport<br>& Health    |                            | 4                                   |                                   |          |
|             |                       | J            | Others               | Scene<br>Switch            | scene<br>switch<br>(ZigBee)         | Lighting<br>Remote<br>(bluetooth) |          |
| •           | •Č.                   | (Q)          |                      |                            |                                     |                                   |          |

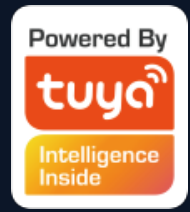

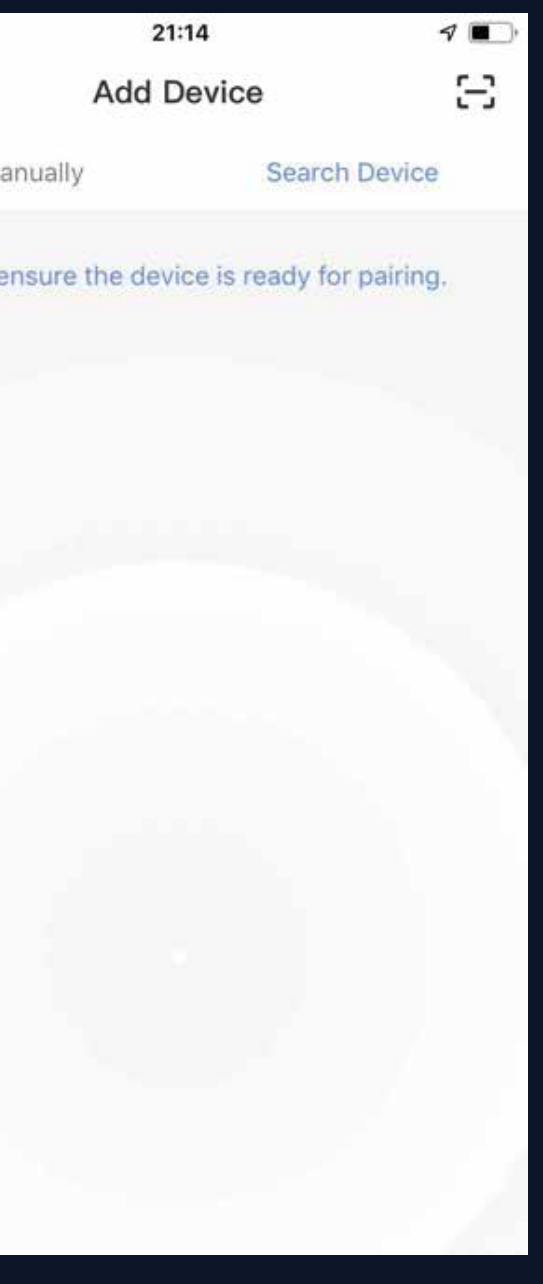

Add Manually -wifi device - default mode NO.3.2.1

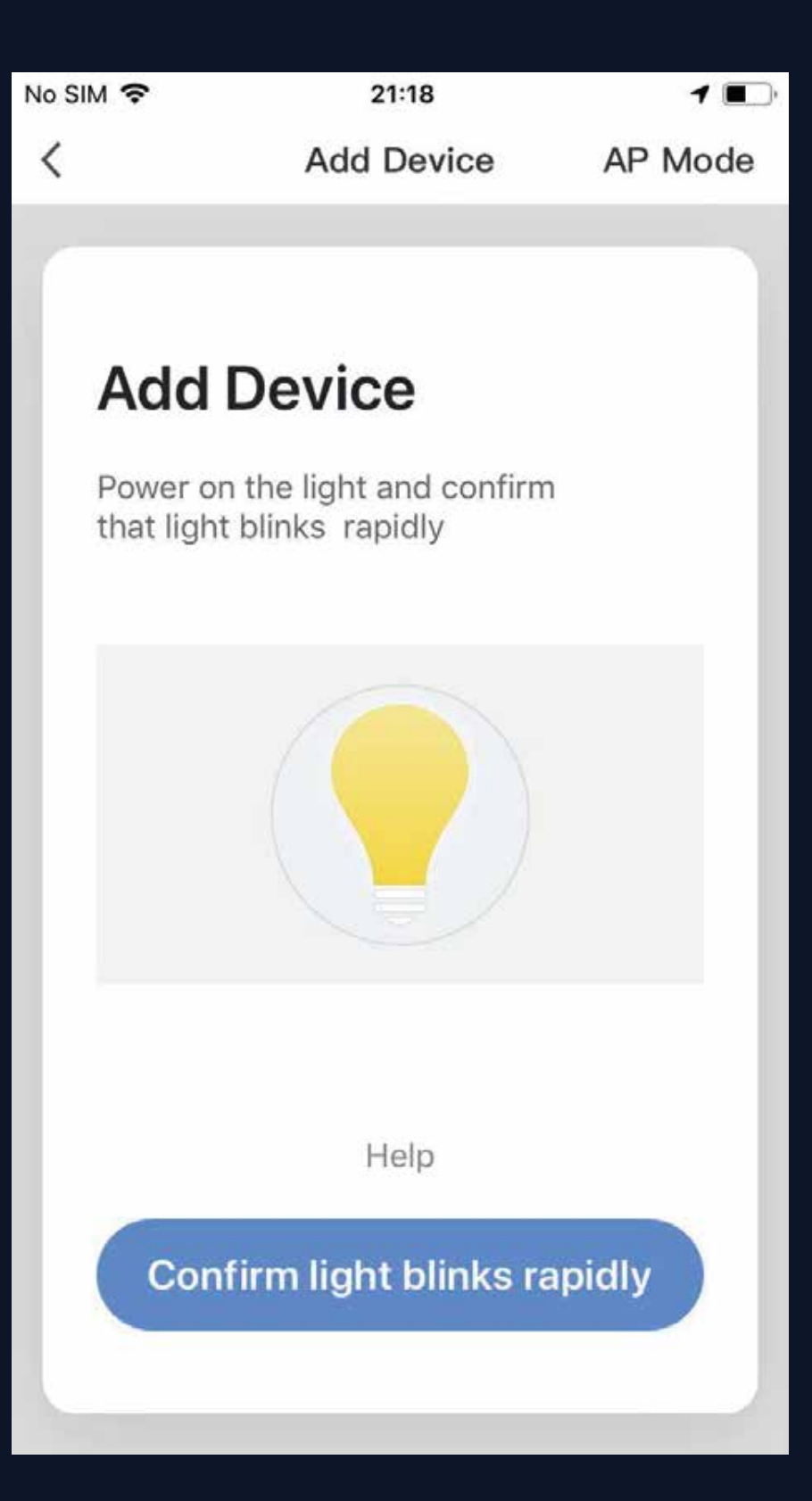

- proceed to the next step
- to view the instructions

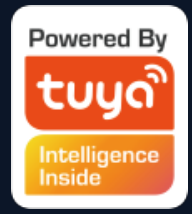

1. The app supports two configurations: Default mode and AP mode. Click "AP Mode" at the top right corner of the "Default mode" page to switch between modes

2. To select "Default mode", please make sure the indicator light on the smart device is flashing rapidly (blinking twice per second) and then click the button to

3. If the indicator light is not flashing rapidly, click "H elp"

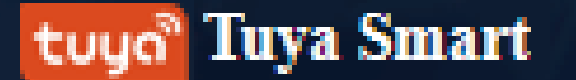

## **NO.3.2.1** Add Manually -wifi device - default mode

Notes: How to set indicator light to rapid flashing:

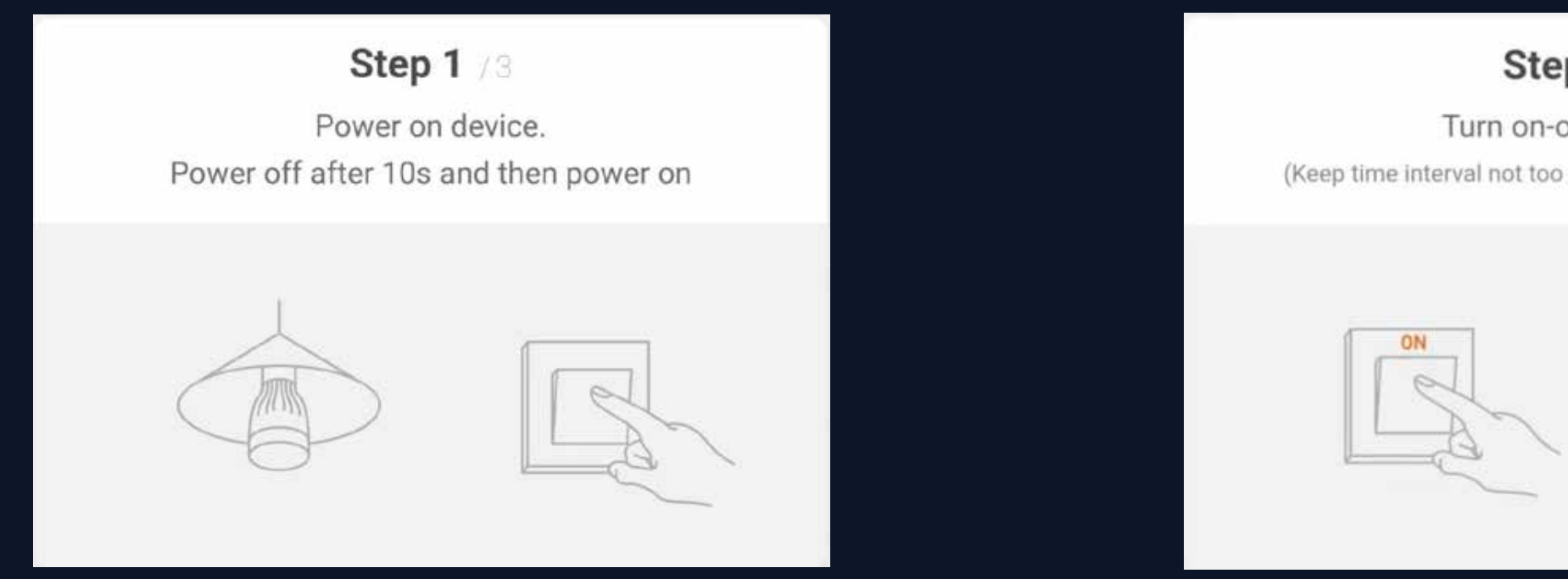

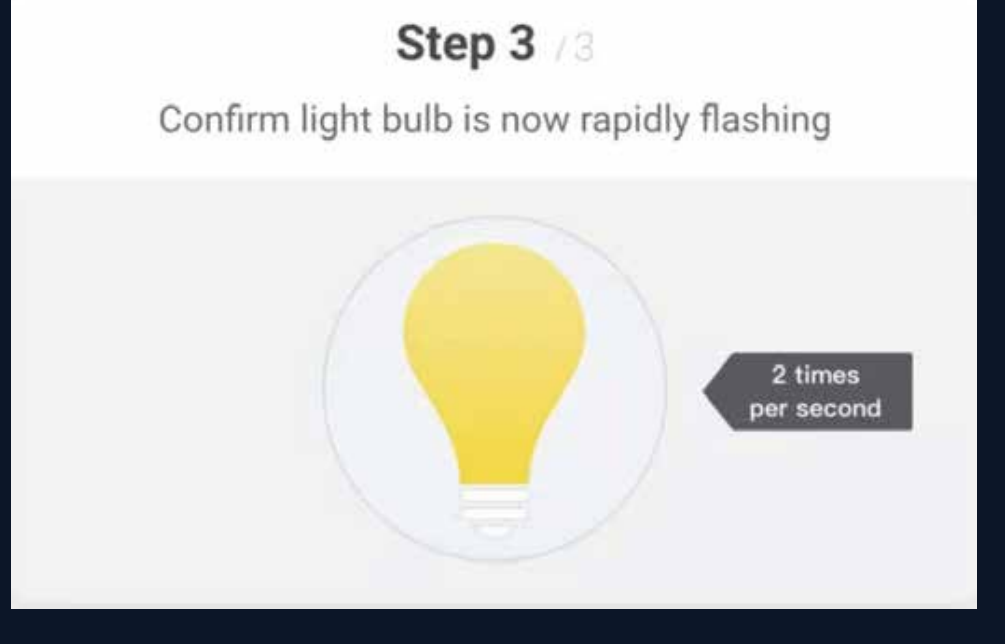

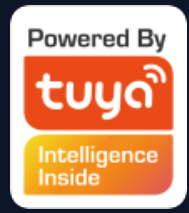

### Step 2 / 3

### Turn on-off-on-off-on

(Keep time interval not too short, turn off after light is on)

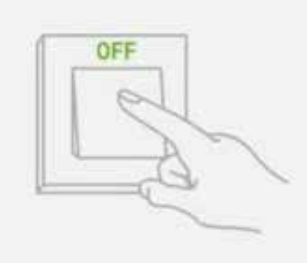

Add Manually -wifi device - AP Mode NO.3.2.1

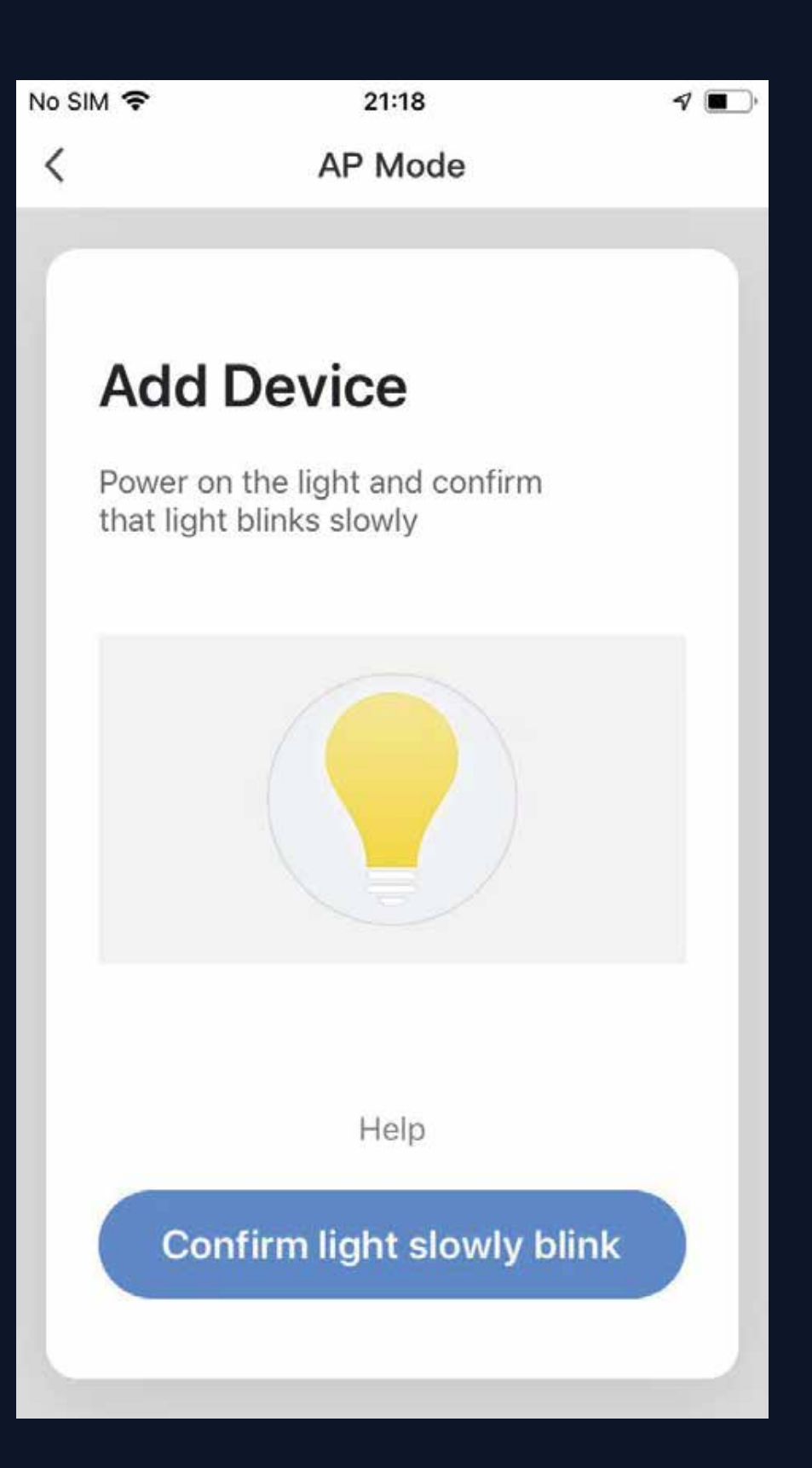

- sure the indicator light on the smart device is flashing slowly and then click the button to proceed to the next step.
- slowly, click "Help" to view the instructions.

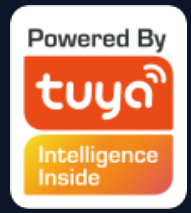

1. To select "AP Mode", please make (blinking once every three seconds)

2. If the indicator light is not flashing

## NO.3.2.1

## Add Manually -wifi device - AP mode

## Notes: How to set indicator light to slow flashing:

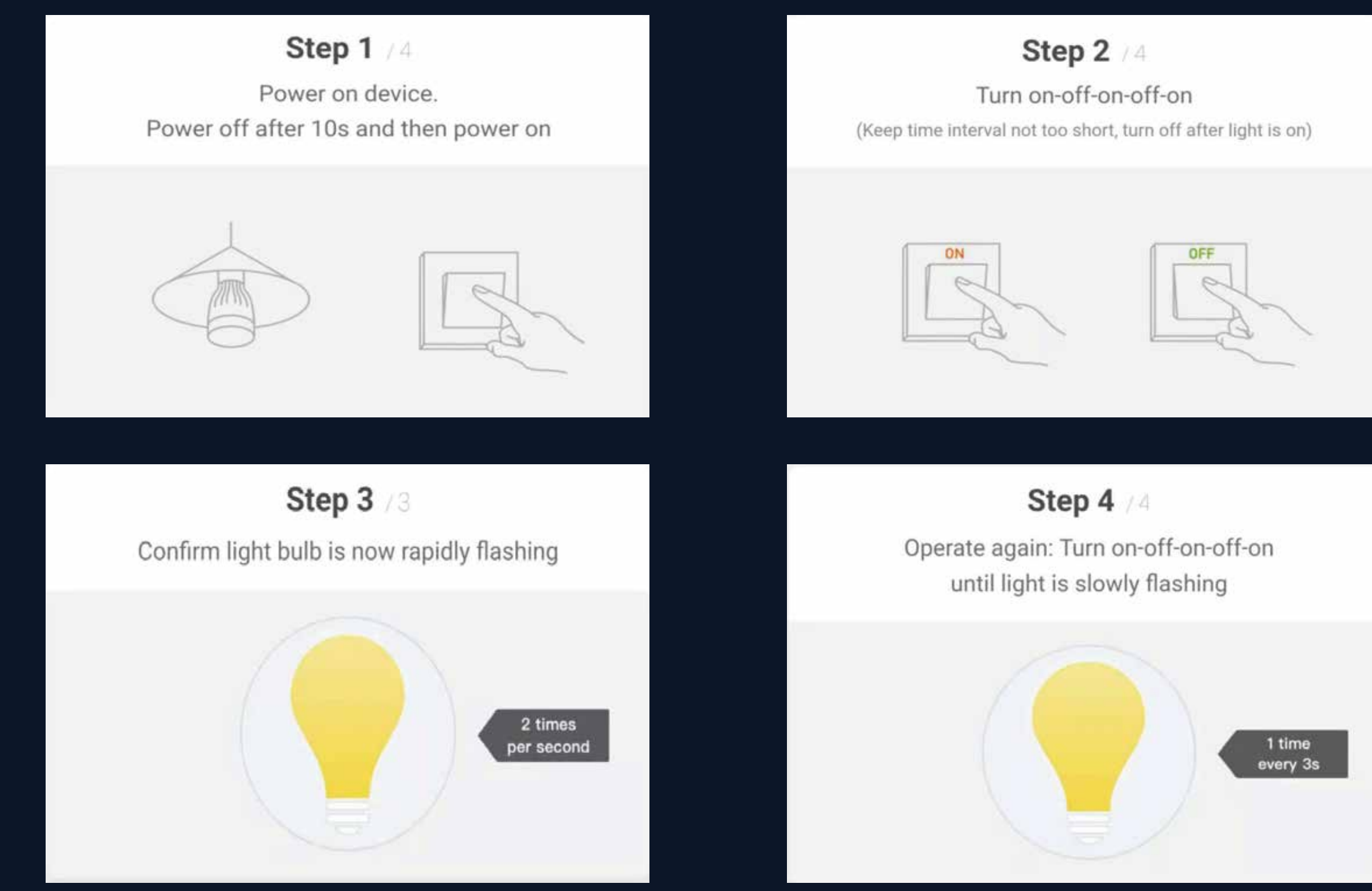

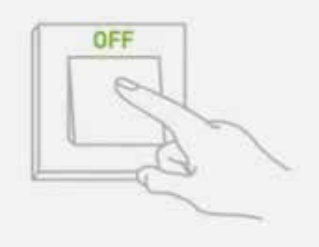

## **NO.3.2.1** Add Manually -wifi device - Enter wifi password

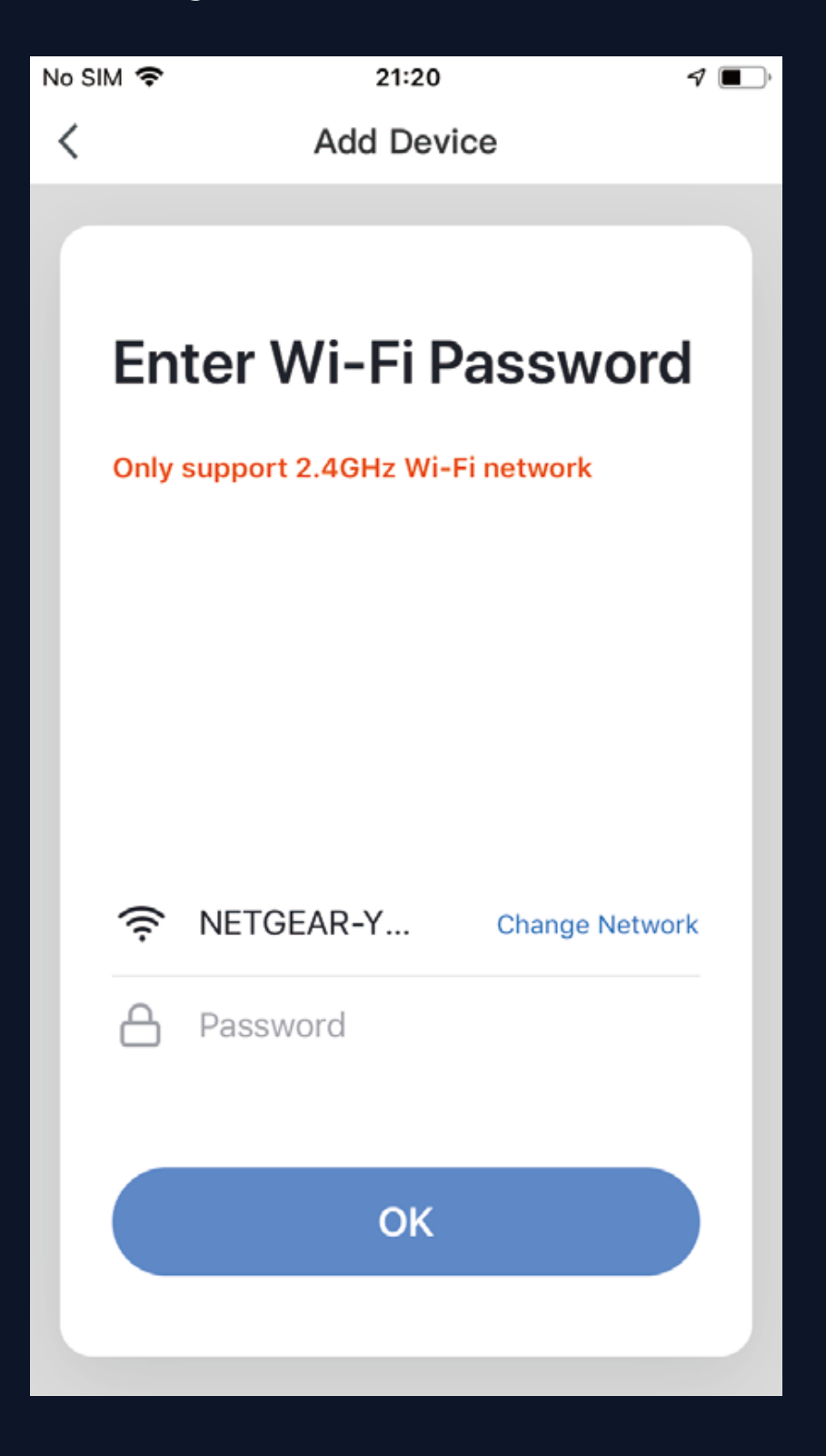

In a selected mode, clicking confirm button
on the page when the indicator light flashes
rapidly/slowly will bring up the page shown
in Fig. 1.
Select the Wi-Fi in the work area of a device
that can enable successful Internet
connection, enter the Wi-Fi password, and
click "OK" to proceed to configuration.

### Add Manually wifi device-Configuration NO.3.2

If default mode is selected, app configuration will be completed as shown in Fig. 1. Successful configuration will appear as shown in Fig. 2. Names of devices that have been configured successfully can be changed, and the locations of the rooms where the corresponding devices are can be selected.

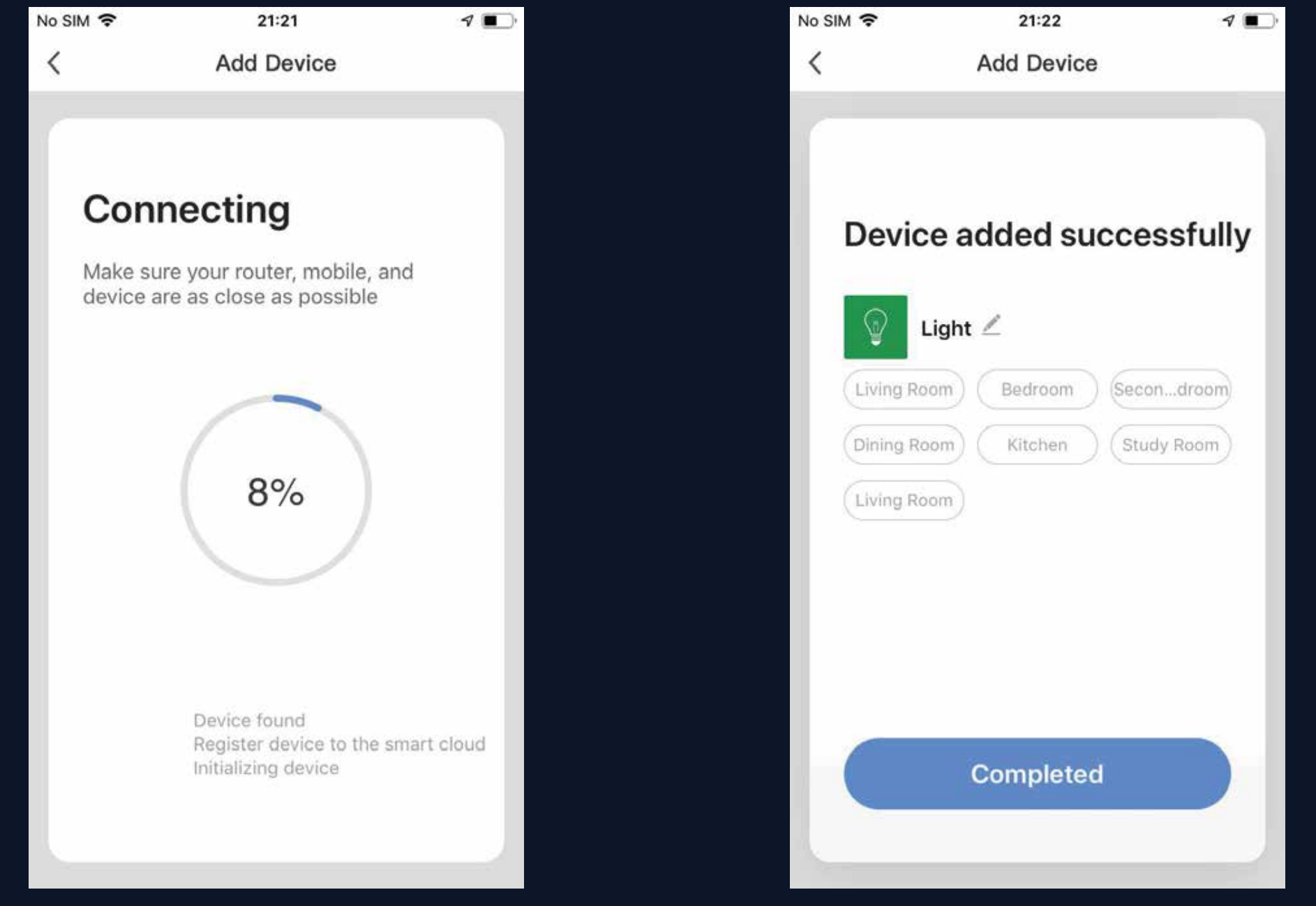

## NO.3.2.1

## Add Manually -wifi device - Configuration

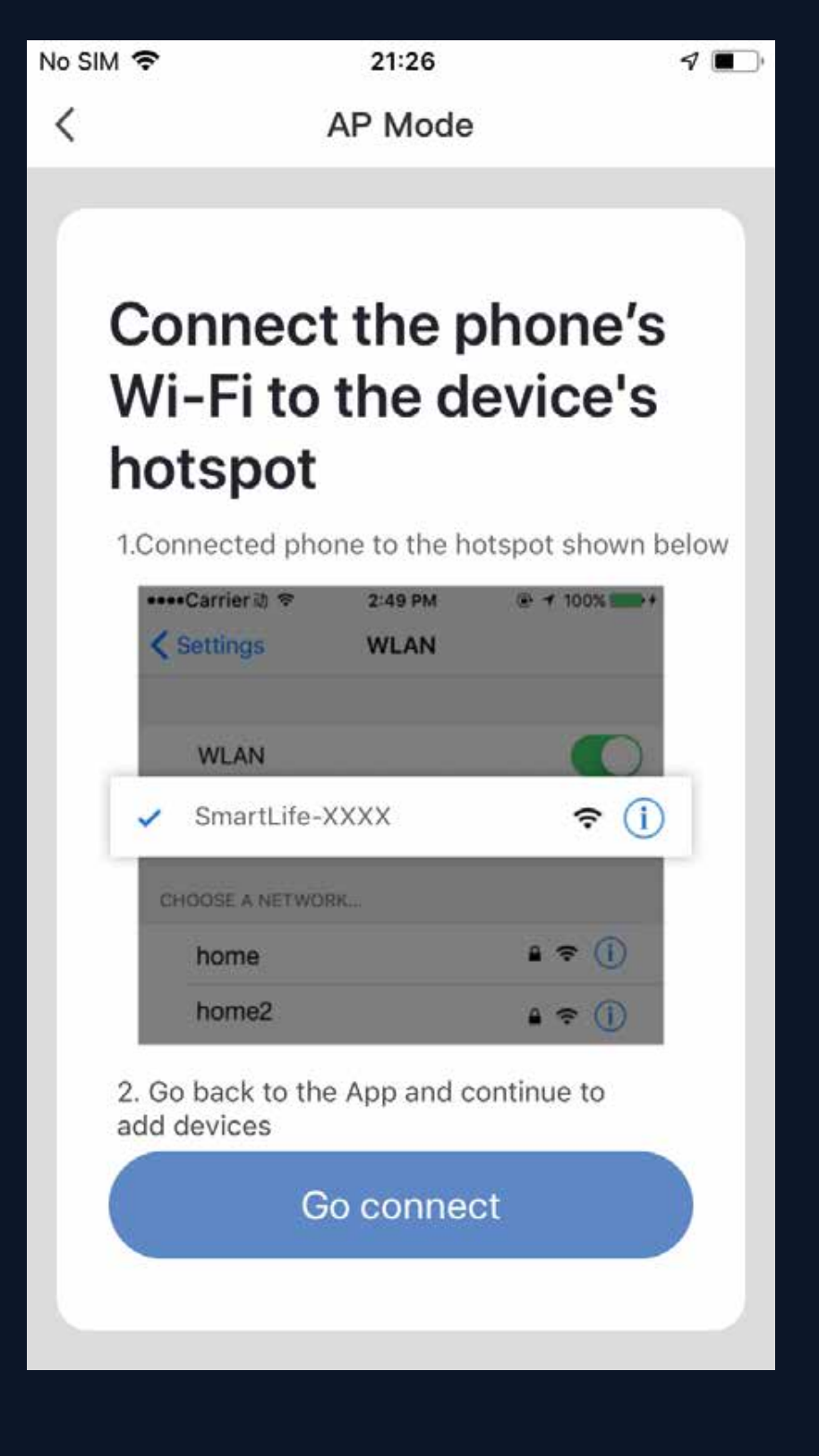

When in AP (slow flashing) Mode, you can select hotspot configuration, and connection must be made with the Wi-Fi hotspot whose name begins with "SmartLife", as shown in the figure Note: Some hotspot names may be user-defined

### NO.3.2.1 Add Manually -wifi device - Configuration

Connect to the specified hotspot and then return to the configuration menu to proceed with configuration. The process in the app will be completed, as shown in Fig. 1. Successful configuration will appear as shown in Fig. 2

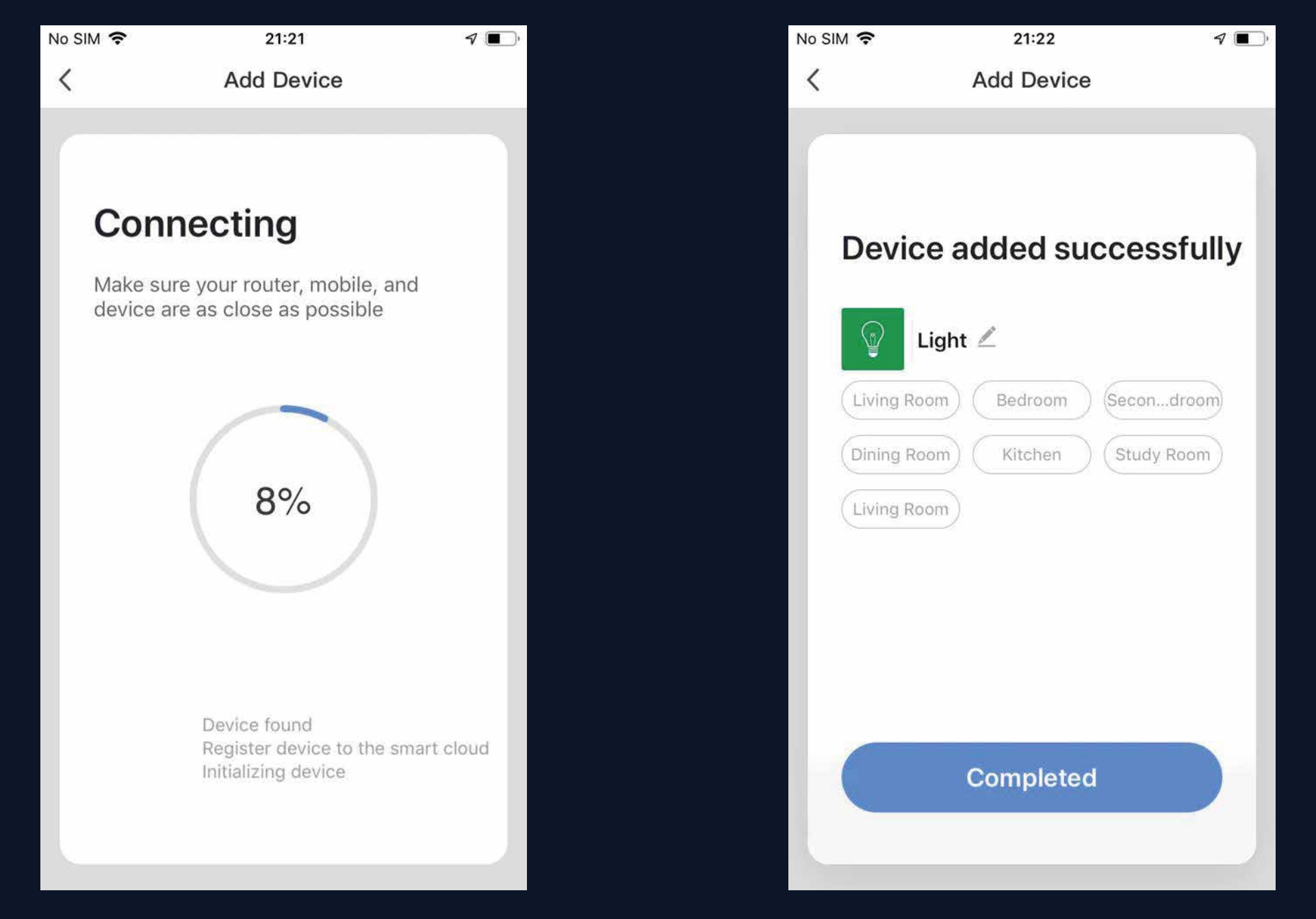

### NO.3.2 Add Manually– wifi device-Failure

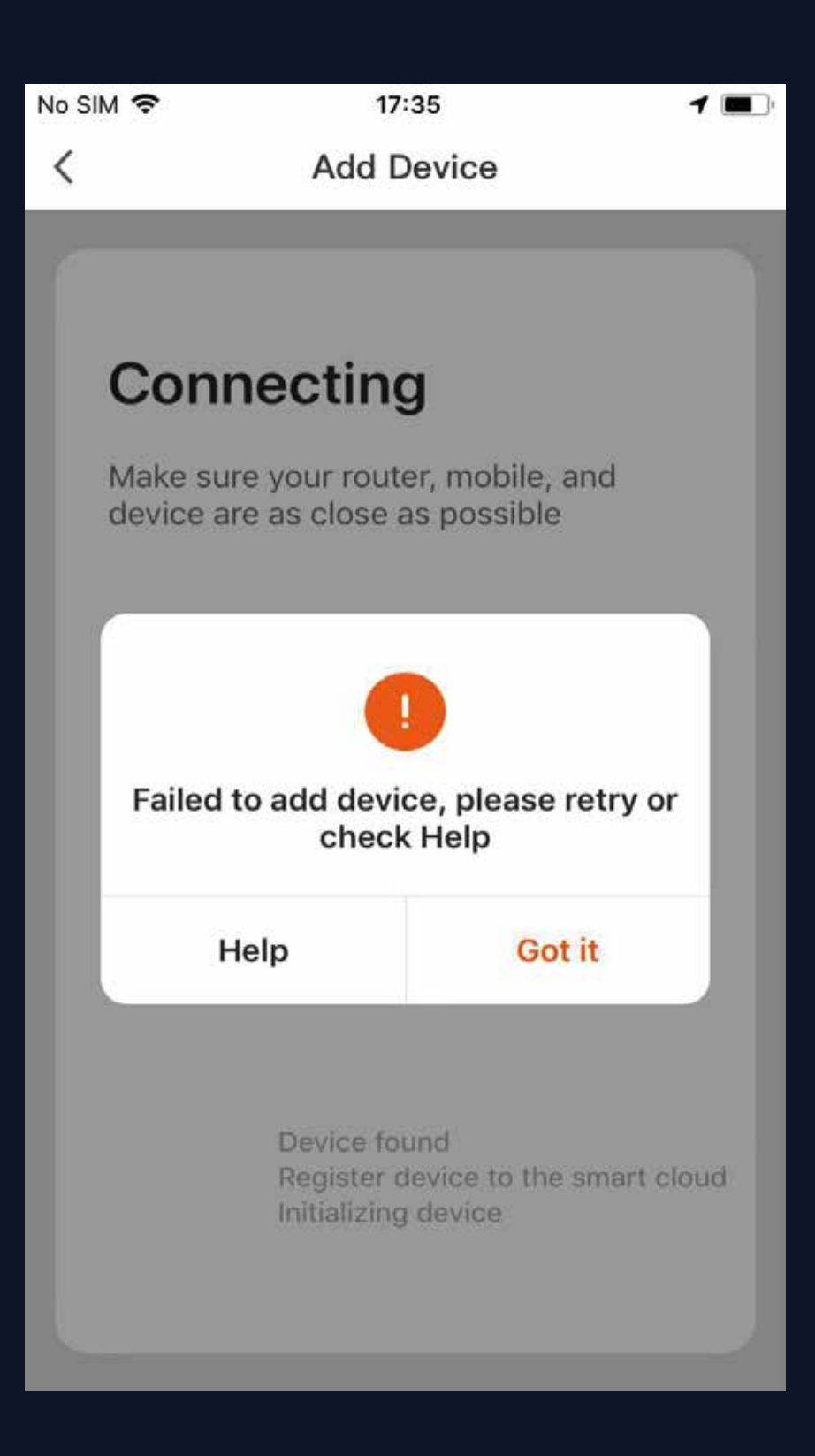

If configuration fails, it will appear as shown in the figure. You can choose to click "Gotit" to add again or go to "Help" for troubleshooting assistance.

### Add Manually -- ZigBee Device NO.3.2.2

When adding zigbee devices, gateway should be added first

- 1. Plug in a gateway and use a networking cable to connect to the router.
- 2. Make mobile phone and gateways under the same network environment.
- 3. Click the button of "Add Device" on the home page, as shown in figure 1. Click the "Gateway (ZigBee)" under the category of
- "Others". Confirm that the indicator for distribution turns green and click "Bind" to enter the adding process, as shown in figure 5

| No SIM 🗢    | 20:54           | ۹ 🔳        | No SIM 🗢             | 19                    | :38                    | 1 🔳                | No SIM 🗢                         | 19:38                                                                         | 1 🔳           | No SIM 🗢 | •                    |
|-------------|-----------------|------------|----------------------|-----------------------|------------------------|--------------------|----------------------------------|-------------------------------------------------------------------------------|---------------|----------|----------------------|
| My family   | •               | <u>ں</u> + | Cancel               | Add [                 | Device                 | $\Xi$              | <                                | Add Device                                                                    |               | <        | Con                  |
| $\sim$      | Overeast        |            | Add Ma               | nually                | Search                 | n Device           |                                  |                                                                               |               | -        |                      |
| 4.0 °C      | Excellent       | Excellent  | Electrician          |                       |                        | •                  | Add                              | Device                                                                        |               | с        | onne                 |
| All devices | Living Room     | Bedroom    | Smart<br>Lighting    | Gateway<br>(ZigBee)   | Gateway<br>(bluetooth) | Story<br>Machine   | After pov<br>it to the 2         | vering on the gateway, c<br>2.4GHz family-band rout                           | onnect<br>er; | th       | ie ga                |
|             |                 |            | Home<br>Appliances   |                       | *                      | ((:                | Confirm<br>distributi<br>(Make r | that the indicator for<br>on turns green as usual.<br>mobile phones and gatev | vays          | The      | e search<br>ase do n |
|             |                 |            | Home<br>Appliances   | Infrared<br>Universal | Plant<br>Grower        | Wi-Fi<br>Connector | under the                        | e same network)                                                               |               |          |                      |
|             | T               |            | Kitchen              |                       |                        |                    |                                  |                                                                               |               |          |                      |
|             |                 |            | Security<br>& Sensor |                       |                        |                    |                                  |                                                                               |               |          |                      |
|             | Add Device      |            | Sport<br>& Health    |                       |                        |                    |                                  | Help                                                                          | 6             |          |                      |
|             |                 |            | Others               |                       |                        |                    | Confirm                          | m CONFhts on (ar                                                              | een).         |          |                      |
|             | 100 <b>a</b> 10 |            |                      |                       |                        |                    | Contract of the second           |                                                                               |               |          | Conr                 |
| Home        | -Ò-<br>Smart    | (Q)<br>Me  |                      |                       |                        |                    |                                  |                                                                               |               | -        |                      |
|             | Fia. 1          |            |                      | Fic                   | a. 2                   |                    |                                  | Fig. 3                                                                        |               |          |                      |

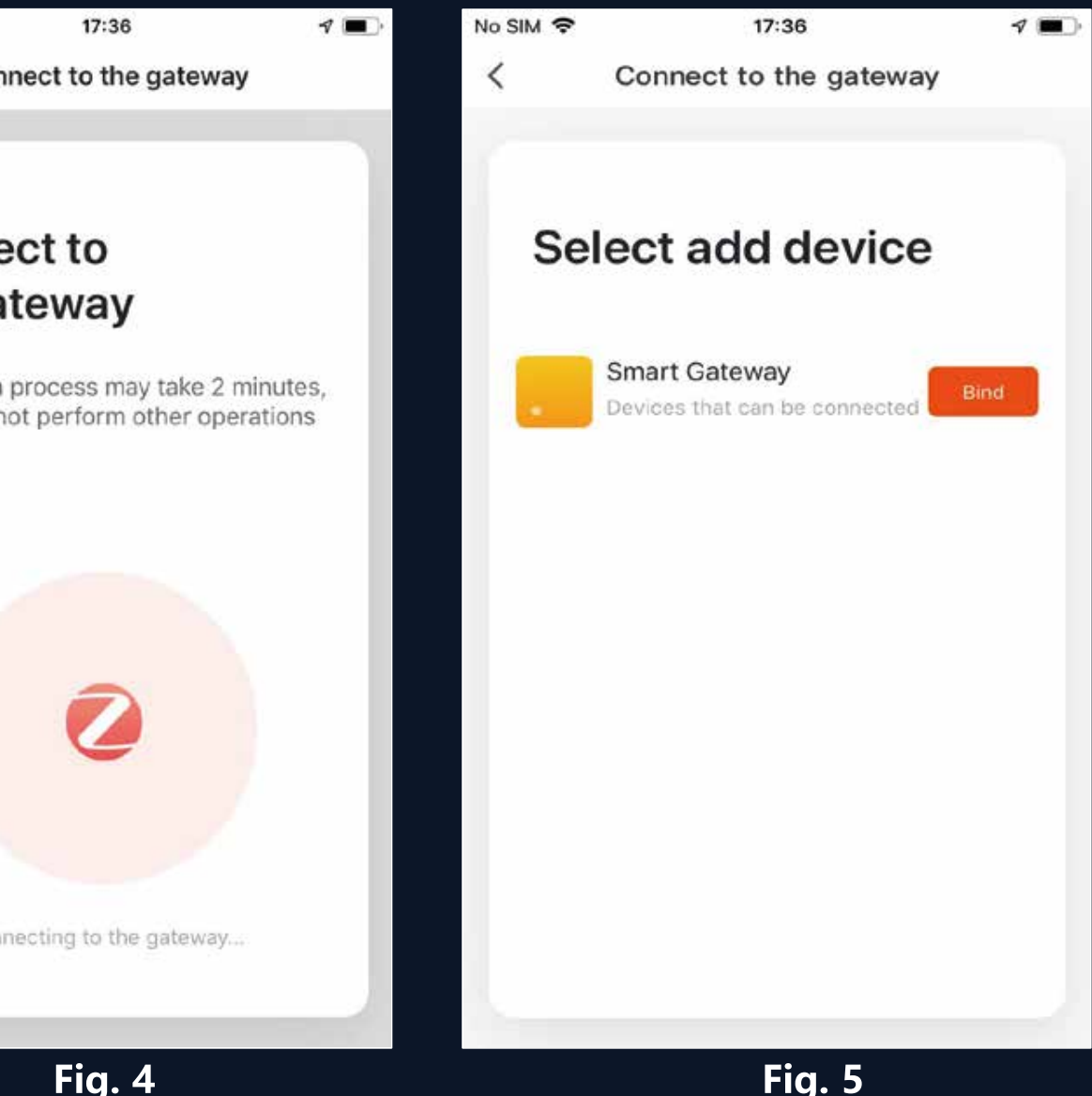

## **NO.3.2.2 Add Manually --ZigBee Device**

After a gateway has been added successfully, go to the gateway page, click "Add subdevice" and select the matching device to add other devices under the same gateway, in the same way as in 3.2.

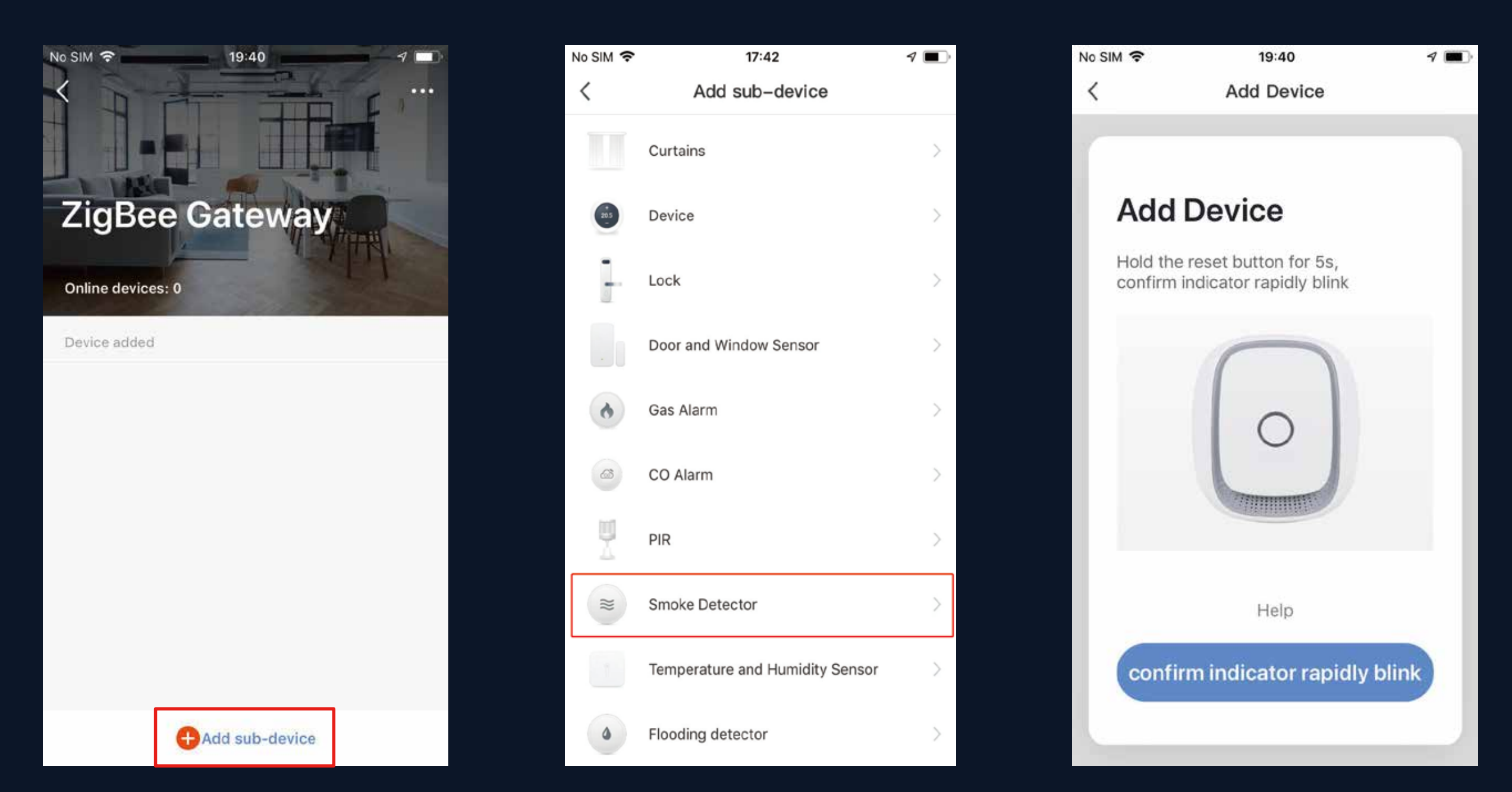

## NO.3.2.3 Search Device

Search devices: multiple search modes are triggered at the same time, including searching wifi devices found in the network free of distribution, bluetooth gateway, bluetooth devices, zigbee gateway and zigbee devices under the existing gateway.

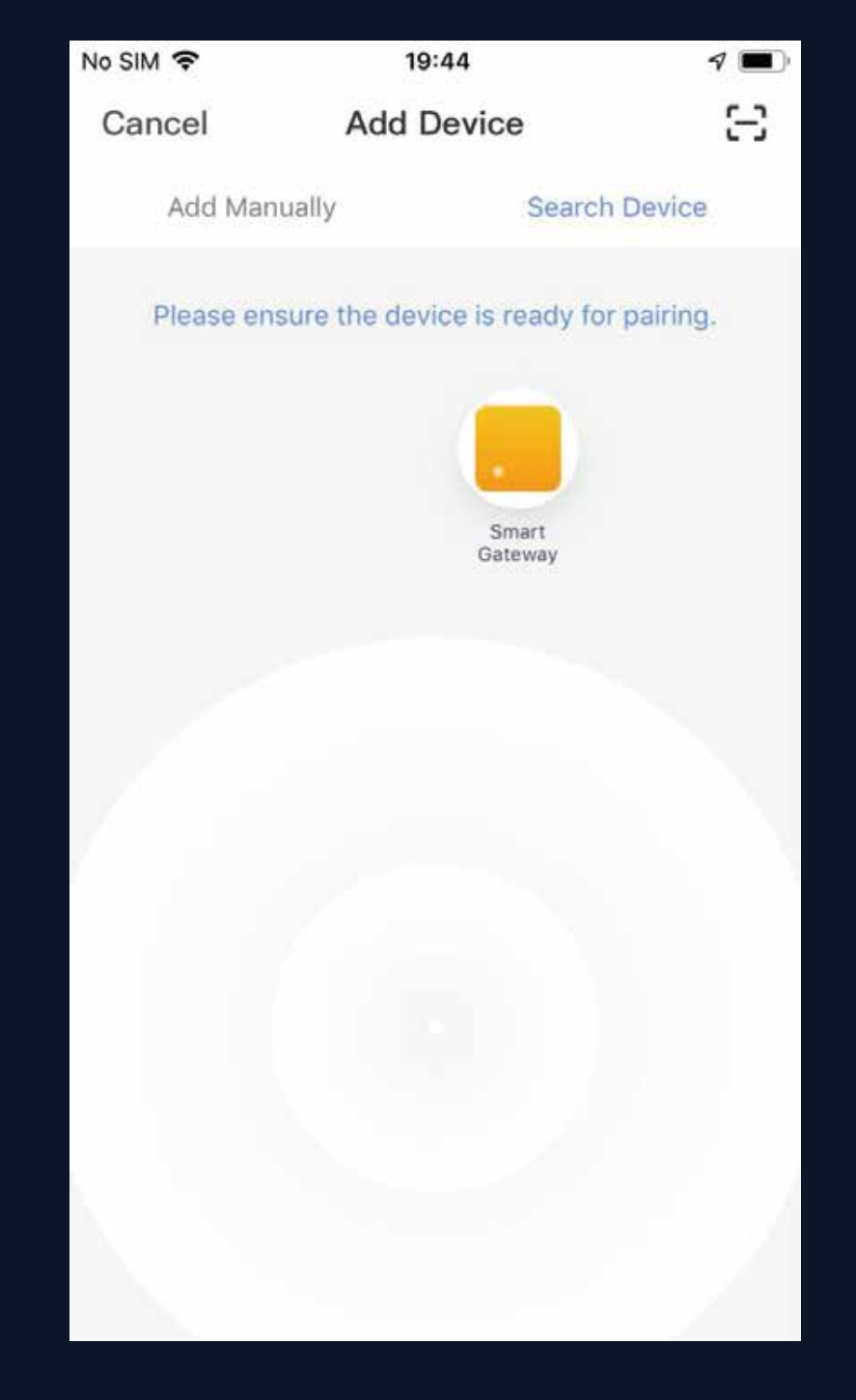

### **NO.4 Control Devices - Individual Control**

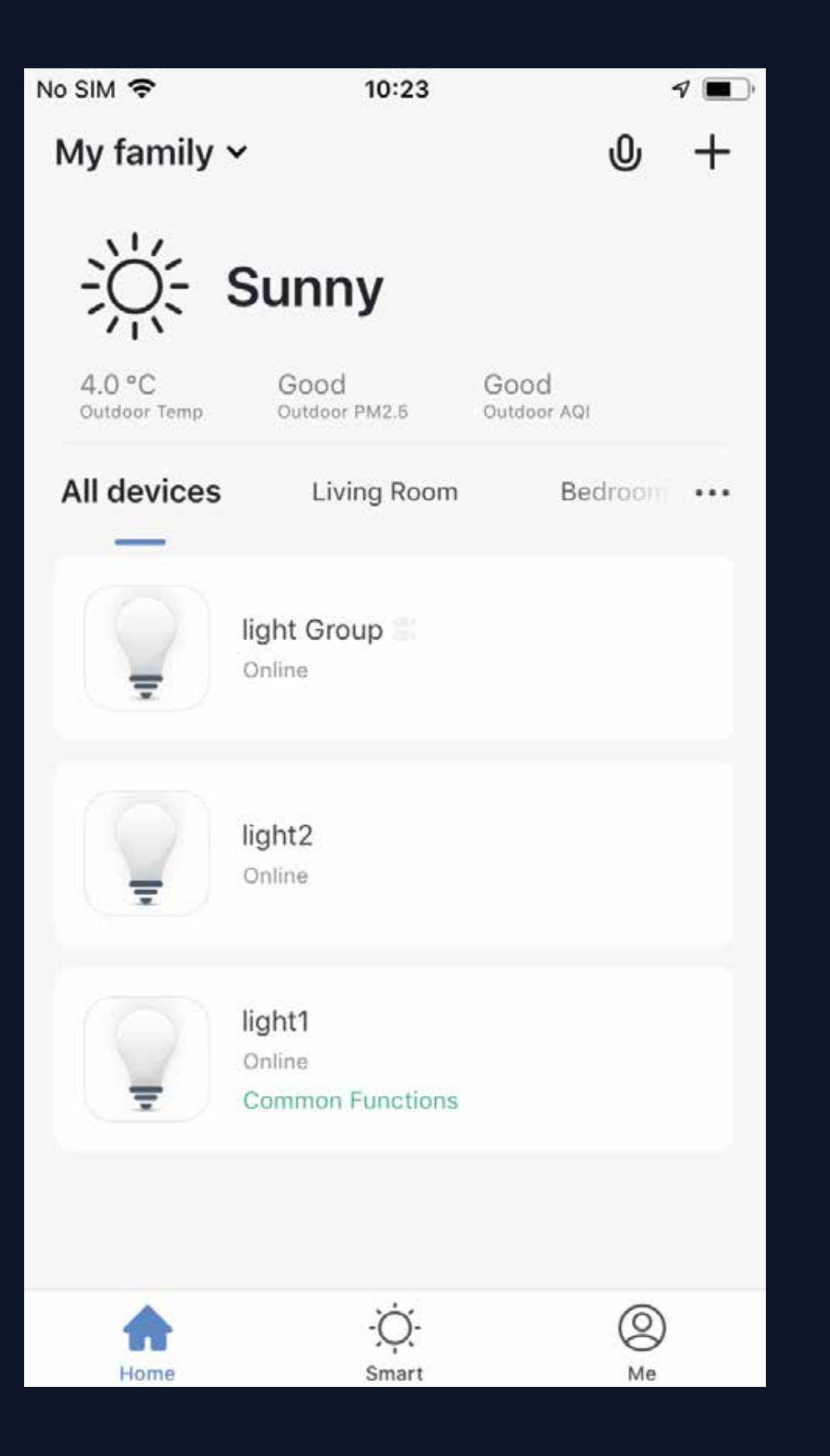

When devices have been configured successfully, the smart devices will appear on the home page. Click to open the control panel for smart devices.

## Note:

1. When devices are online, some will support use of hotkeys. Click "Common Functions" to use them 2. When devices are offline, they will appear as "Offline" and will not be

available for use

## **NO.4.1** Control Devices - Individual Control

Open the control panel for devices. For example, Fig. 1 shows the light is off, and only the timer can be accessed in the off mode. Fig. 2 shows the light is on, and scene, color, brightness, and schedule can be configured in the on mode. Click "..." at the top right corner of the control panel to manage individual devices.

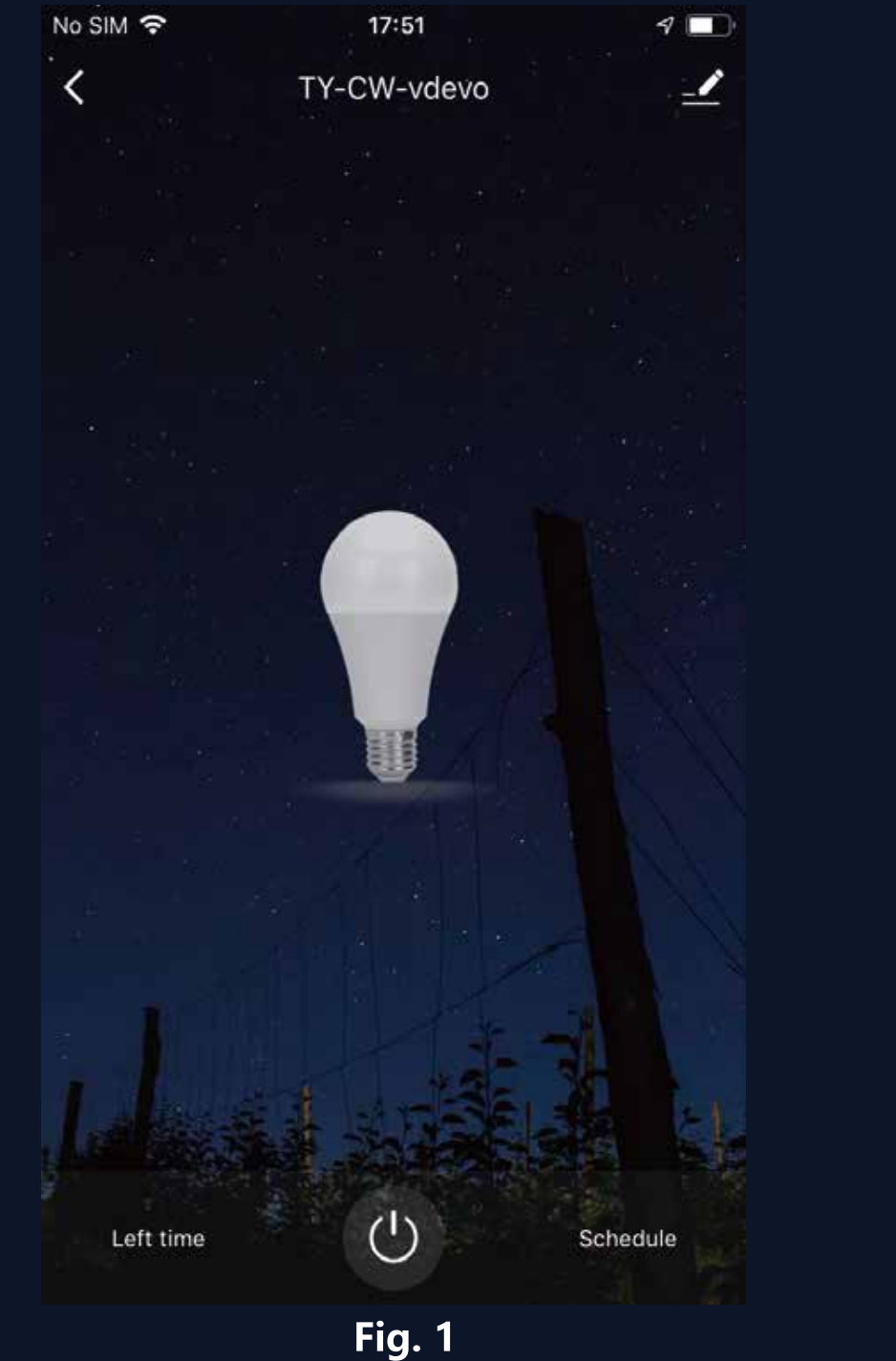

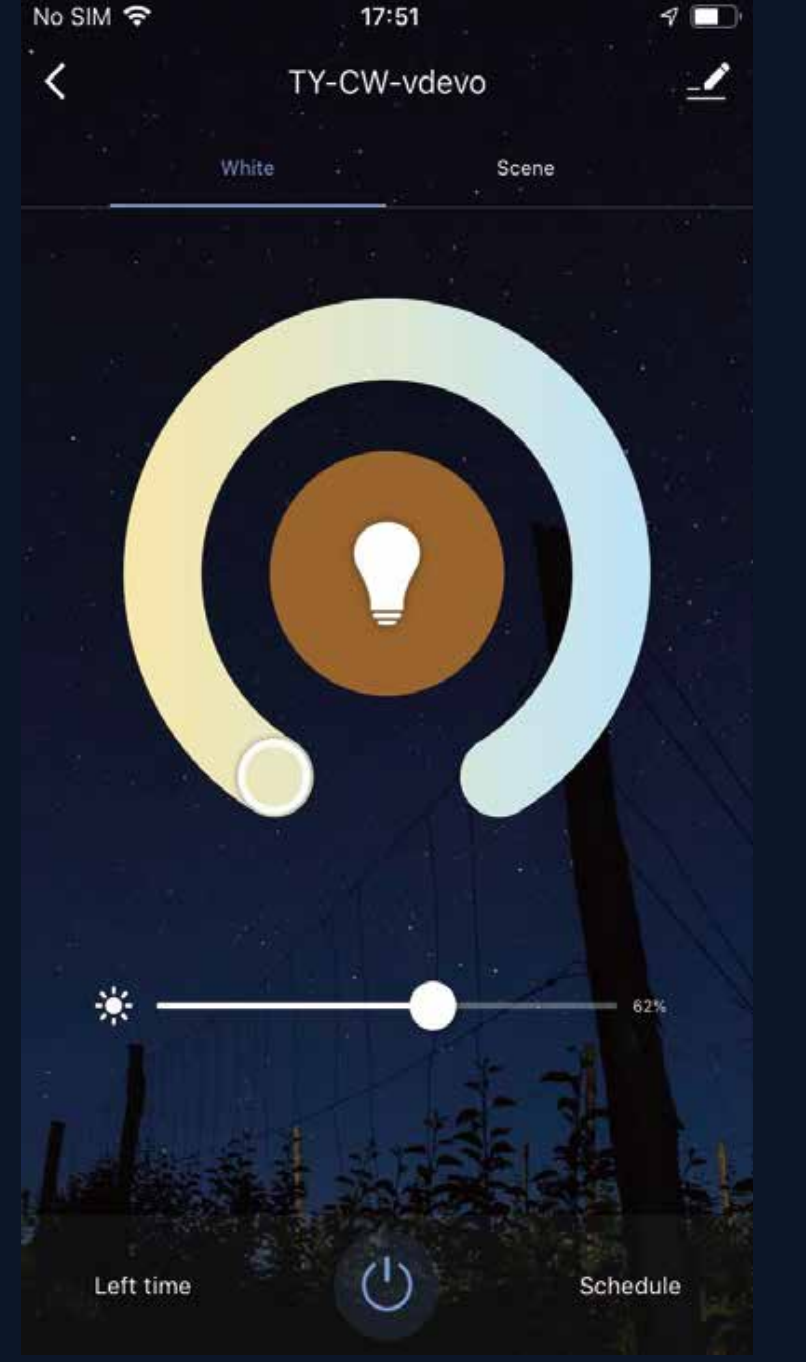

### NO.4.1 **Control Devices - Individual Control**

| N | Io SIM 🗢           | 17:53  | 7           | · |
|---|--------------------|--------|-------------|---|
|   | <                  | More   |             |   |
|   | Information        |        |             |   |
|   | Device Name        |        | TY-CW-vdevo | > |
|   | Device Location    |        |             | > |
|   | Others             |        |             |   |
|   | Share Device       |        |             | > |
|   | Create Group       |        |             | > |
|   | Device Information |        |             | > |
|   | Feedback           |        |             | > |
|   | Add to Home Screer | n      |             | > |
|   | Check for Firmware | Update |             | > |
|   |                    |        |             |   |

## The device modification menu is shown in the figure:

1. Device Name: You can change the name and location of a device. 2. Device Location : You can choose where the device is located, such as the living room or bedroom.

3. Share Device: You can share any individual device with others by entering their mobile phone numbers. (Note: Their mobile phone numbers must be registered with Tuya app accounts.) 4. Create Group: Click and the page will automatically show all devices that have been added and have the same model number. A group cannot be created for devices with different model numbers. 5. Device Information: Check here for: device ID, Wi-Fi signal strength, IP address, Mac address, and device time zone. 6. Feedback: You can submit feedback here on problems encountered during usage.

7. Add to Home Screen: You can add devices to your phone's desktop for easier control of your device.

8. Check for Firmware Update: You can check here for firmware updates. 9. Remove Device: Delete a previously added device from the list of devices. 10. Restore factory defaults: Remove devices and clear all data.

### **Remove Device**

### **Control Devices - Share Devices** NO.4.1

Click "Add Sharing", enter the account to share devices with, and click "Done" to finish. To stop sharing with an account previously added, press and hold to delete in Android, or slide to the left to delete in iOS. Note: You can only share devices with whom has the account of the app and registered in the same country/region.

| No SIM 🗢                          | 10:18                                                              | 4 🔳,      | No SIM 🗢      | 17:55                  | <b>1</b> | No SIM         |
|-----------------------------------|--------------------------------------------------------------------|-----------|---------------|------------------------|----------|----------------|
| Cancel                            | Shared Device                                                      |           | <             | Add Sharing            | Done     | Car            |
| It is recommend<br>member to cont | ded to set permanent resident a<br>trol the device Family Settings | as family | Country/Regio | on China +86           | >        | lt is r<br>mem |
|                                   |                                                                    |           | Account       | Mobile number or email |          | Shar           |
|                                   |                                                                    |           |               |                        |          | 2              |
|                                   |                                                                    |           |               |                        |          |                |
| N                                 | o shared devices, please add                                       |           |               |                        |          |                |
|                                   |                                                                    |           |               |                        |          |                |
|                                   |                                                                    |           |               |                        |          |                |
|                                   |                                                                    |           |               |                        |          |                |
|                                   | Add Sharing                                                        |           |               |                        |          |                |

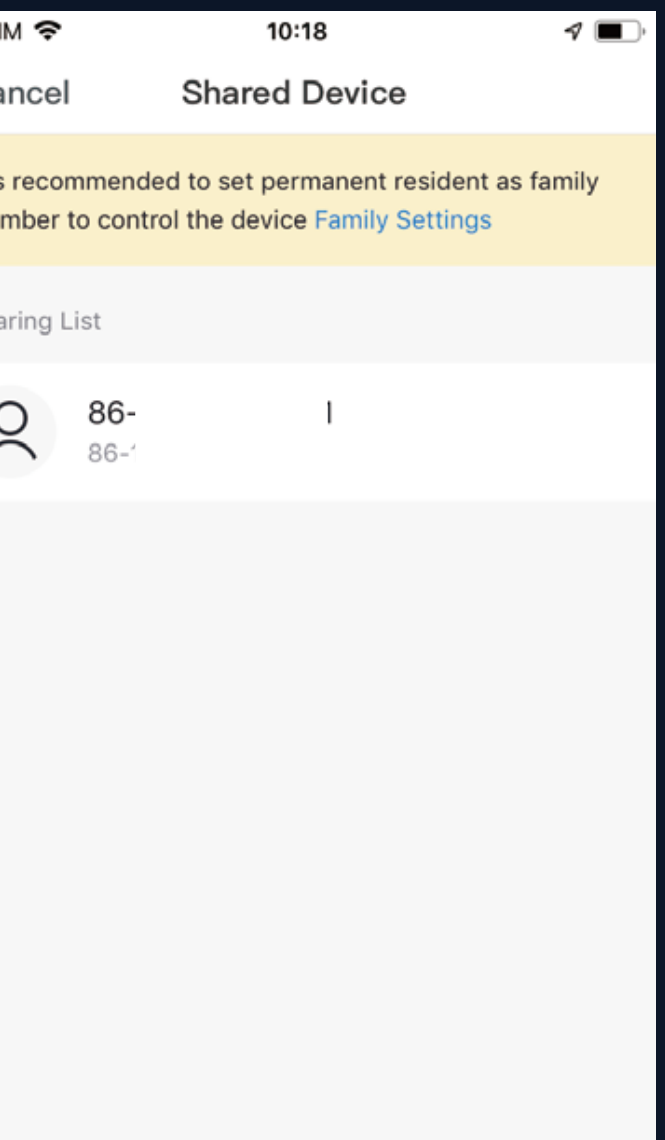

Add Sharing

### **Control Devices - Group Control** NO.4.2

- Click "Create Group" under "More" on a selected device page, as shown in Fig. 1. 1.
- The page displays all devices with the same model number and available to be added as a group. Select a 2. device and click "Save", then enter group name and click "Confirm" to finish, as shown in Fig. 2.
- 3. When a group has been created successfully, the page will be automatically redirected to the group control panel in Fig. 3, where grouped devices can be managed.

| No SIM 🗢           | 17:53       | 7           |   | No SIM  | Ŷ     |       |        | 17:58 |         |        |      |
|--------------------|-------------|-------------|---|---------|-------|-------|--------|-------|---------|--------|------|
| <                  | More        |             |   | Can     | cel   |       | Sele   | ct De | evice   |        | C    |
| Information        |             |             |   | Devices | under | same  | group  | can b | e contr | rolled | simi |
| Device Name        |             | TY-CW-vdevo | > | ÷       |       | r-CW  | -vdev  | 0     |         |        |      |
| Device Location    |             |             | > | Q       | Ple   | ease  | ente   | r the | grou    | p nai  | me   |
| Others             |             |             |   |         | TY    | -CW-v | devo G | Foup  |         |        |      |
| Share Device       |             |             | > |         |       | Cano  | er     | ÷     |         | ave    |      |
| Create Group       |             |             | > |         |       |       |        |       |         |        |      |
| Device Information |             |             | > |         |       |       |        |       |         |        |      |
| Feedback           |             |             | > |         |       |       |        | r I s |         | . 1    | . 1  |
| Add to Home Scree  | en          |             | > | Ч       |       |       |        |       | / L     | 4      |      |
| Check for Firmware | e Update    |             | > | a       | S     | d     | t      | g     | h       | J      | k    |
|                    |             |             |   | Ŷ       | Z     | x     | с      | ۷     | b       | n      | n    |
| Rei                | move Device | 9           |   | 123     |       | ₽     |        | spa   | ace     |        |      |

Fig. 1

1

Confirm

led simultaneously

0

k

m

p

X

return

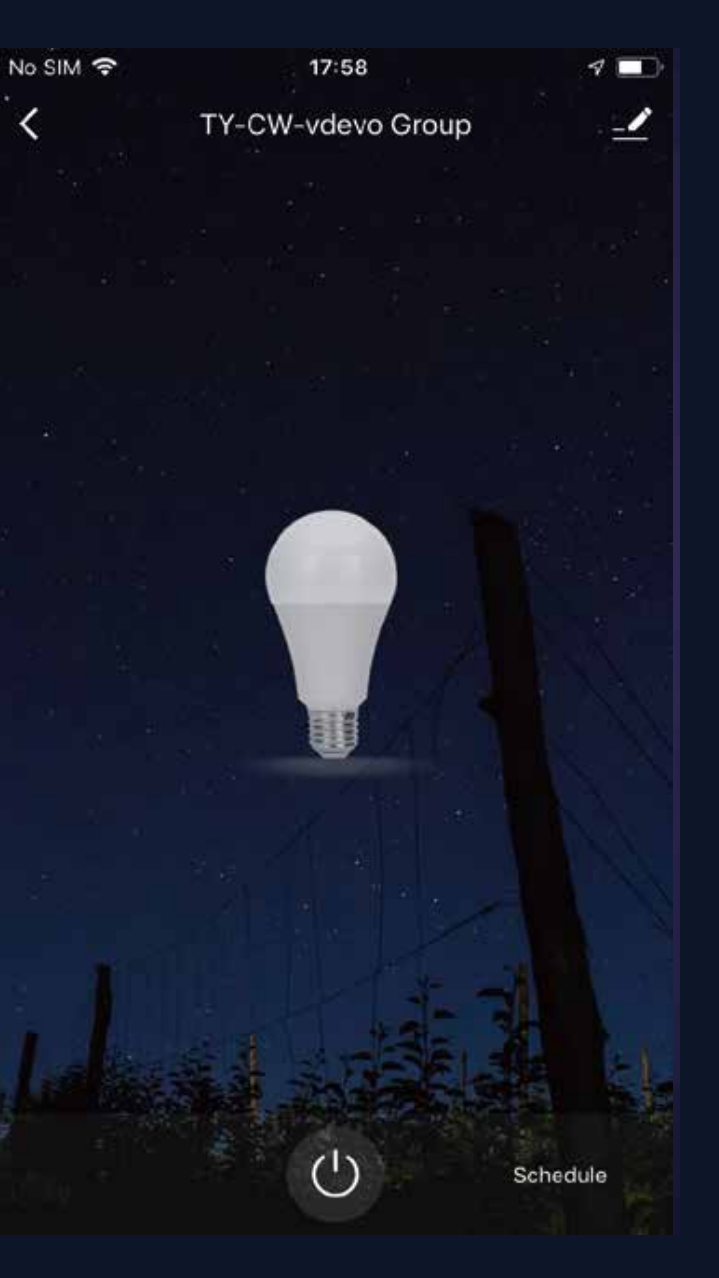

### NO.4.2 **Control Devices - Group Control**

- 1. Groups that have been created can be viewed on the "Home" page, and managed with hotkeys.
- Open the group control panel as shown in Fig. 2. 2.
- Click "..." at the top right corner to configure or dismiss groups, as shown in Fig. 3. 3.

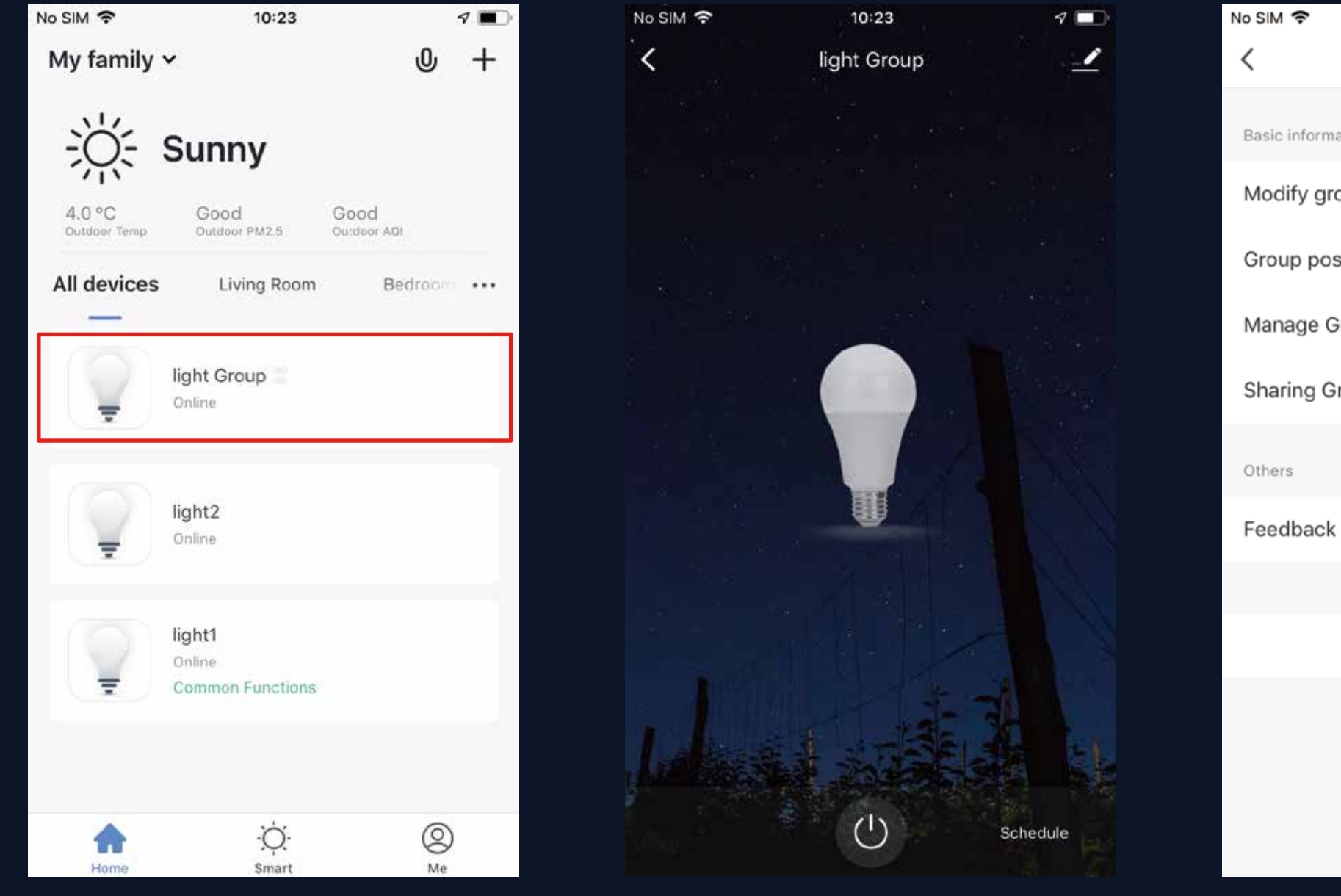

| 10:23              | 7           | • |
|--------------------|-------------|---|
| More               |             |   |
| ation of the group |             |   |
| pup name           | light Group | > |
| sition             |             | > |
| roup Devices       |             | > |
| roup               |             | > |
|                    |             |   |
|                    |             | > |
|                    |             |   |
| Dismiss group      |             |   |
|                    |             |   |
|                    |             |   |
|                    |             |   |
|                    |             |   |

### NO.5.1 **Smart Features - Automation**

Click "Add Smart" on the "Smart" page or "+" at the top right corner and select "Automation" to go to the smart configuration page, as shown in Fig. 3 Click "+" as shown in Fig. 3 to add multiple conditions or multiple actions.

| No SIM 🗢    | <sup>10:28</sup><br>Smart | <b>1</b> ■<br>+ | No SIM 🗢   | 18:03                                                                            | 4 🔳 | No SIM |
|-------------|---------------------------|-----------------|------------|----------------------------------------------------------------------------------|-----|--------|
|             |                           |                 |            | Add Smart<br>Please select a type                                                |     | Ed     |
| [           | No scene Add Smart        |                 | R          | Scene<br>One-key-control for<br>multiple devices                                 | >   | Any    |
|             |                           |                 | ∆ 8<br>0 0 | Automation<br>Operating automatically<br>according to the different<br>condition | >   |        |
|             |                           |                 |            | $(\times)$                                                                       |     | Val    |
| ہے۔<br>Home | - Č.<br>Smart             | (O)<br>Me       |            | $\bigcirc$                                                                       |     |        |

Fig. 2

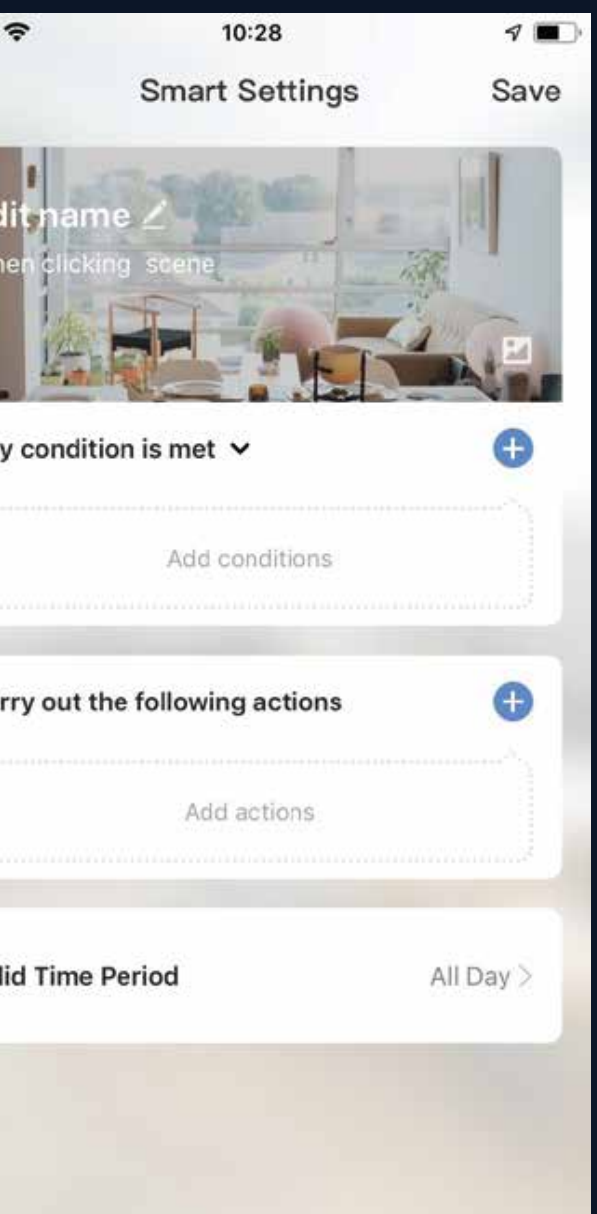

### **Smart Features - Automation** NO.5.1 Add condition:

For example, to add temperature as a condition, select temperature as shown in Fig 1, configure temperaturerelated conditions as shown in Fig. 2, and then click "Next" to add the condition as shown in Fig. 3.

|                  | 10:31            | 7 🔳 | No | SIM 🗢                | 10:32      | <b>√</b> ■) |
|------------------|------------------|-----|----|----------------------|------------|-------------|
| <                | Select Condition |     | <  | Т                    | emperature | Next        |
| Select condition | to perform task  |     |    | urrent City          | L.c.       | cating >    |
| Temperature      |                  | >   |    | arrent oity          | E          | outrig /    |
| Humidity         |                  | >   |    |                      |            |             |
| Weather          |                  | >   |    |                      |            |             |
| PM2.5            |                  | >   |    | Smaller t            | -40°(      | 2           |
| AQI              |                  | >   |    | Equals<br>Greater th | -39°C      |             |
| Sunrise and s    | unset            | >   |    |                      |            |             |
| Schedule         |                  | >   |    |                      |            |             |
| Device           |                  | >   |    |                      |            |             |
|                  |                  |     |    |                      |            |             |
|                  |                  |     |    |                      |            |             |
|                  |                  |     |    |                      |            |             |
|                  |                  |     |    |                      |            |             |

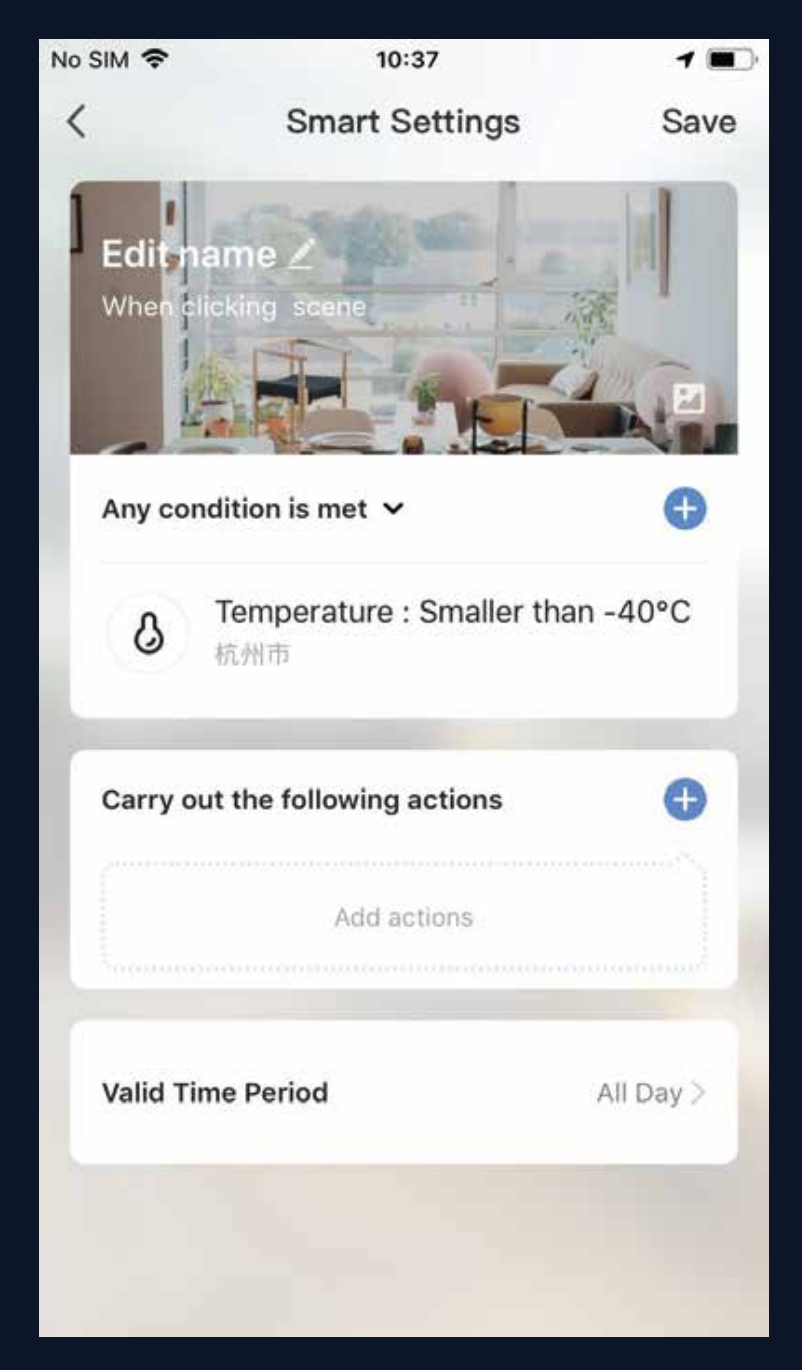

## **NO.5.1** Smart Features - Automation

| No SIM |                             | <b>—</b> , |
|--------|-----------------------------|------------|
| <      | Select Action               |            |
|        |                             |            |
| ඛ      | Execute scene               | >          |
| 96     | Trigger automation          | >          |
| ウ      | Send a reminder             | >          |
| છ      | Time-lapse                  | >          |
|        |                             |            |
| ¢      | Control smart devices       |            |
| All d  | levices Living Room Bedroom |            |
| Ŧ      | TY-CW-vdevo Group           | >          |
| Ŧ      | TY-CW-vdevo 群组              | >          |
| Ŷ      | Color Lights                | >          |
|        |                             |            |

## Add action:

Click "Add action" or "+" at the top right corner to open the menu, as shown in Fig. 1. There are four types of actions: execute scene, trigger automation, send a reminder and time-lapse.

### NO.5.1 **Smart Features - Automation**

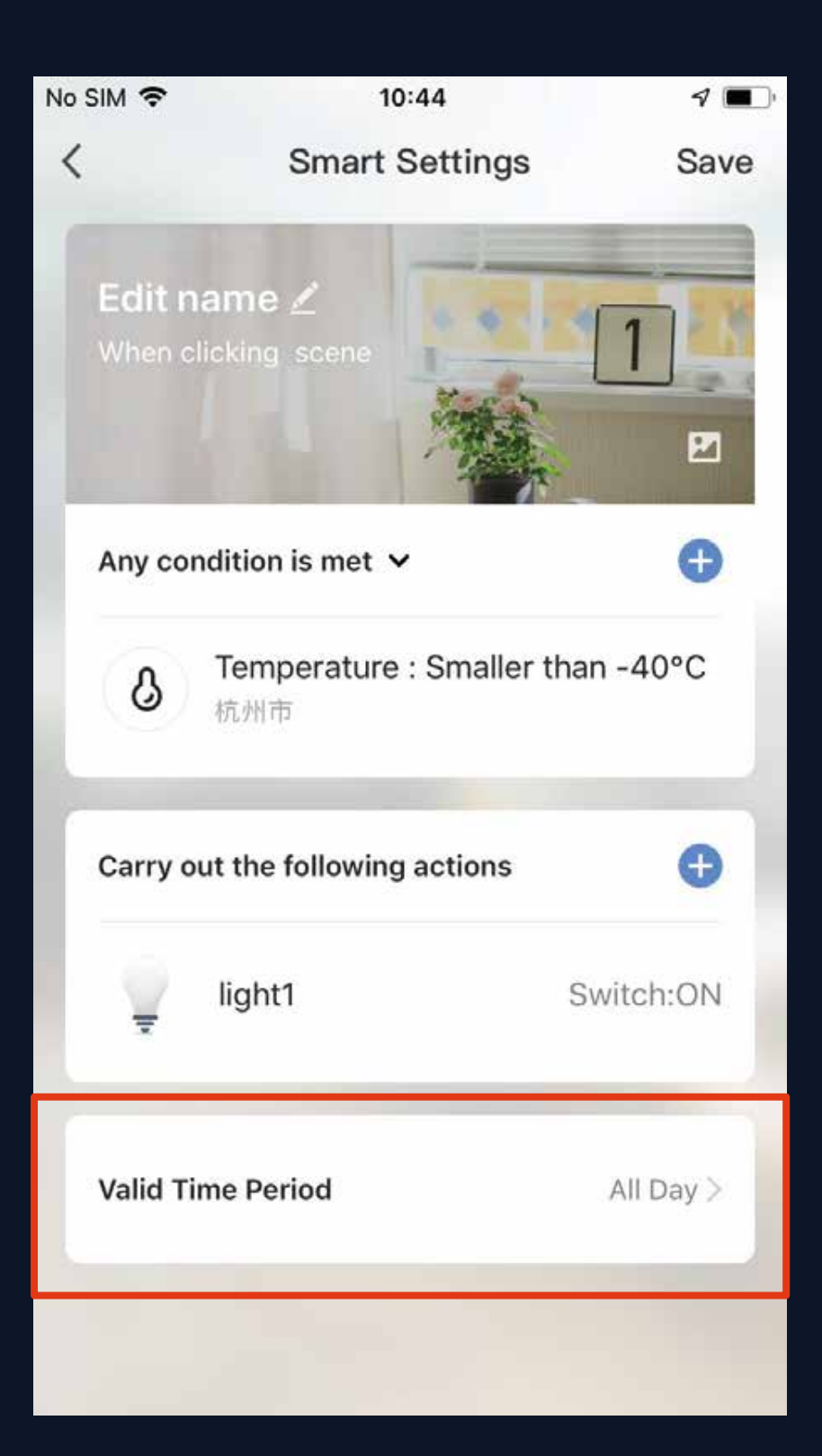

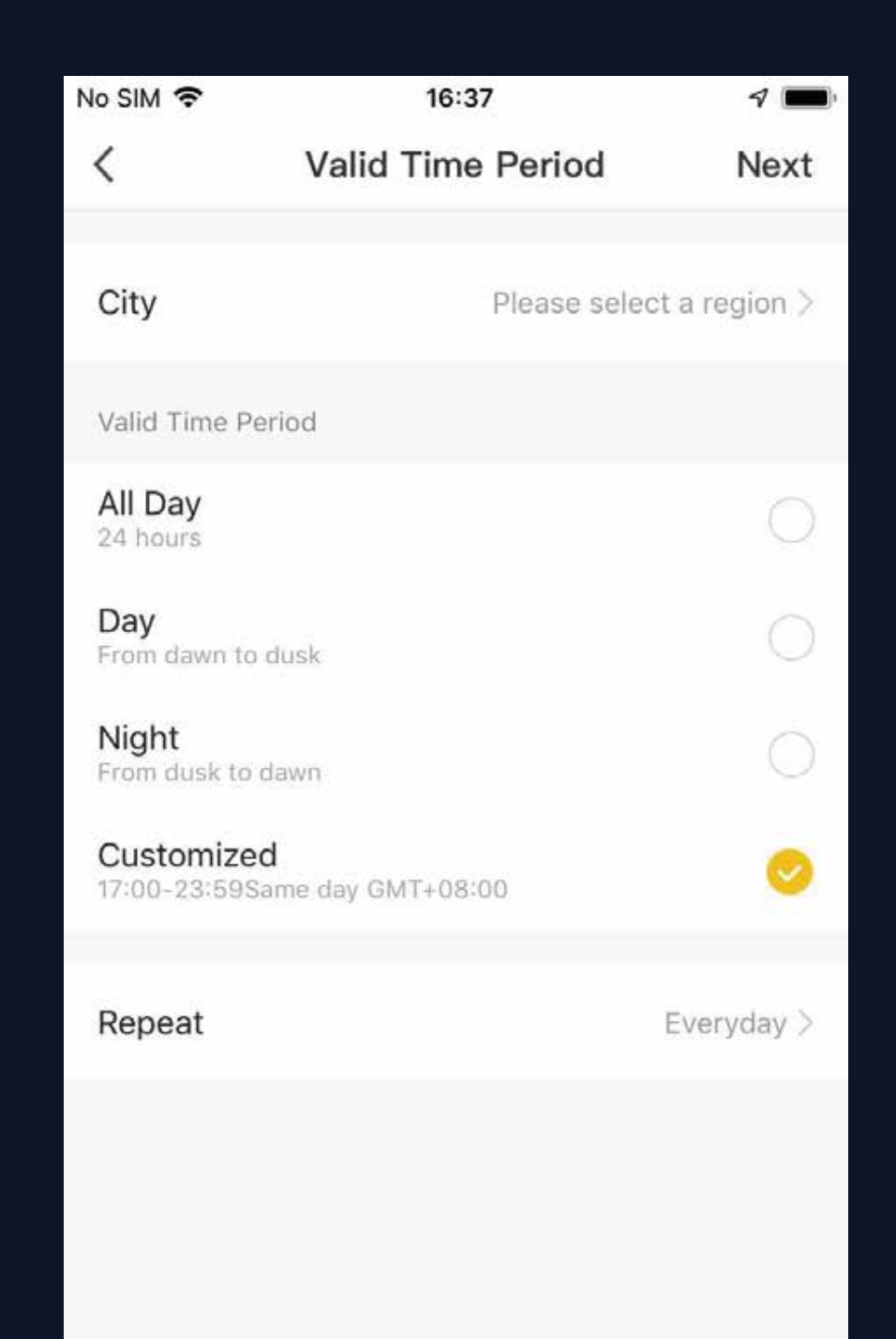

## Valid Time Period:

you can set a valid time period for automation. For example, if you define a scene where the nightlight automatically lights up when the human motion sensor detects human presence, you can select "Night" as the valid time period. In this case, the nightlight will not automatically turn on in the daytime.

### **Smart Features - Automation** NO.5.1

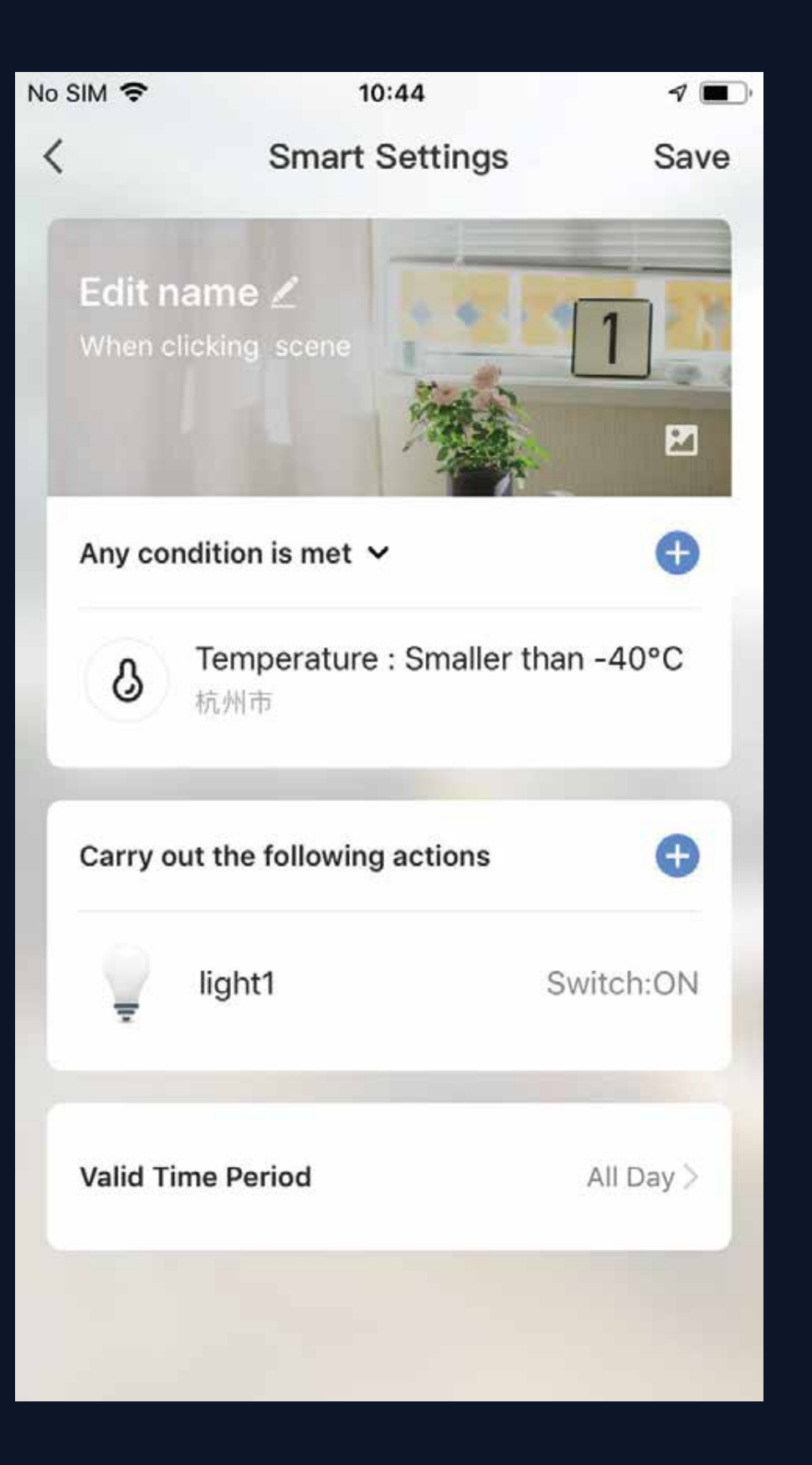

Conditions and actions of automation can all be set up as shown in Fig. 1. The system primarily supports three types of automation: Inter-device synchronization: such as turning on the aroma diffuser and air purifier automatically at the same time the A/C unit is turned on.

**External environment and device** 2. synchronization: such as turning on the A/C unit automatically when the temperature falls below 0°C. 3. Timed actions: such as drawing back the curtains drawn automatically at 8:00 am every morning.

### NO.5.2 **Smart Features - Scene**

In figure 1, select the scene and enter the Settings page. As shown in figure 2, you can edit the scene name. Click "Add actions" or "+" in the top right corner to add the execution action. The action menu is shown in Fig. 3. Configuration is similar to that of automated devices. In addition, you can use siri to trigger the scene.

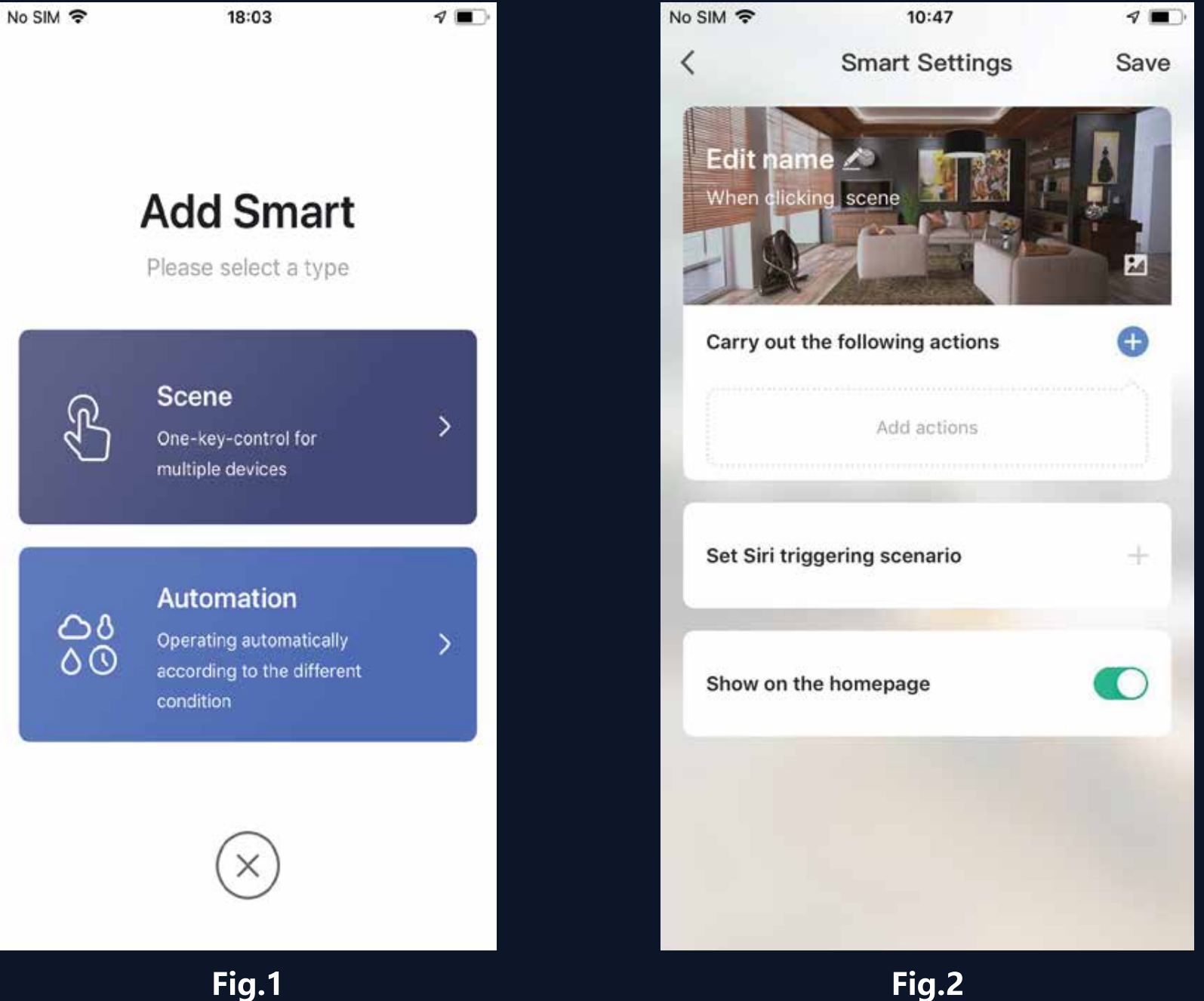

| No SIM |                            | 1 🔳 |
|--------|----------------------------|-----|
| <      | Select Action              |     |
|        |                            |     |
| 88     | Trigger automation         | >   |
| ୰      | Time-lapse                 | >   |
|        |                            |     |
| ¢      | Control smart devices      |     |
| All d  | evices Living Room Bedroom |     |
| Ŧ      | TY-CW-vdevo Group          | >   |
| Ŧ      | TY-CW-vdevo 群组             | >   |
| ŷ      | Color Lights               | >   |
| Ŧ      | TY-CW-vdevo                | >   |
|        | 开关-vdevo                   | >   |

## **NO.5.2** Smart Features - Scene

To configure a scene with "Trigger automation", you must set up an automated scene in advance. If existing automation options are available as shown in Fig. 1, select "Enabled after triggering" or "Disable after triggering". Then, click "Next" and enter scene name, and click "Save" at the top right corner to finish configuration.

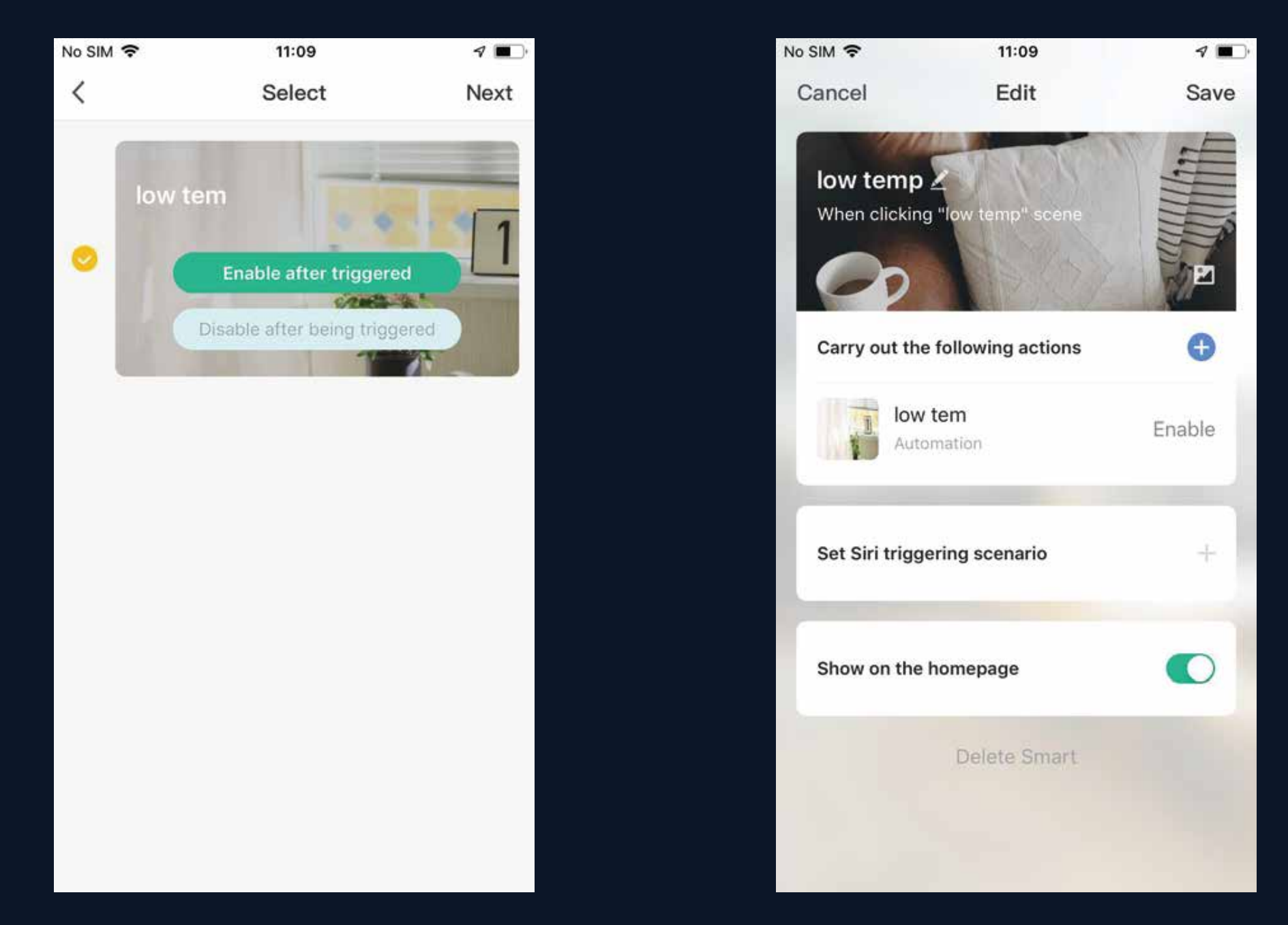

### **Smart - add/modify/delete** NO.5.3

Previously configured automation and scenes are displayed in the "Intelligent" page. Click "Edit Automation" at the top left corner to modify existing scenarios and automated devices. For example, click "Update Scene" to go to the page shown in Fig. 2, where the order of scenes can be changed and can be deleted by sliding left. (In iOS, click "-" on the left of scenario name to delete.)

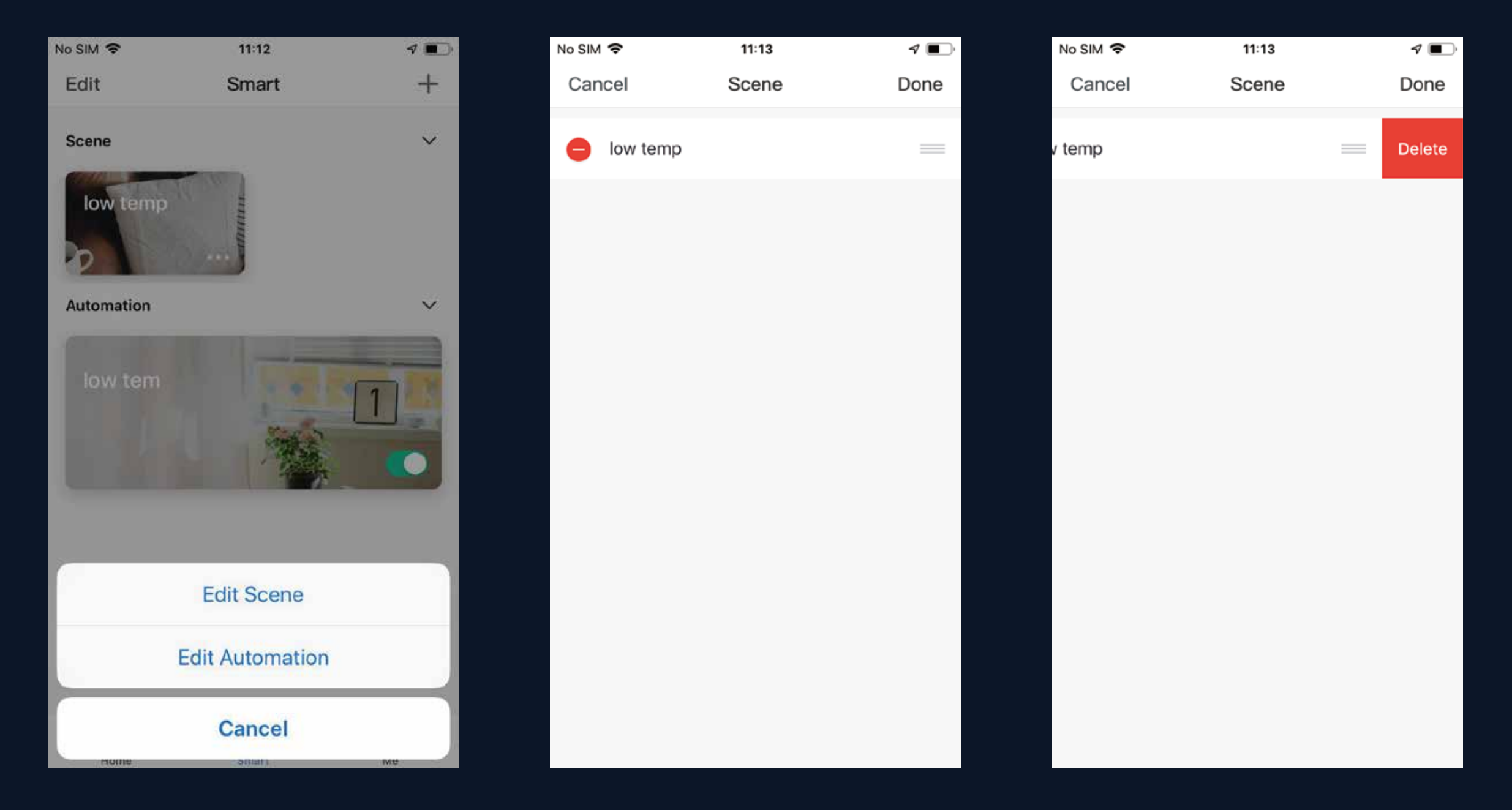

### NO.5.3 **Smart - add/modify/delete**

Edit a scene: Click "..." as shown in Fig. 1 to go to the Edit page. Edit automation: Click anywhere on the background of automation, as shown in Fig. 1, to go to the Edit page. Go to the automation edit page shown in Fig. 2. Slide left to delete previously added conditions or actions, add new conditions or actions, or delete the smart feature entirely.

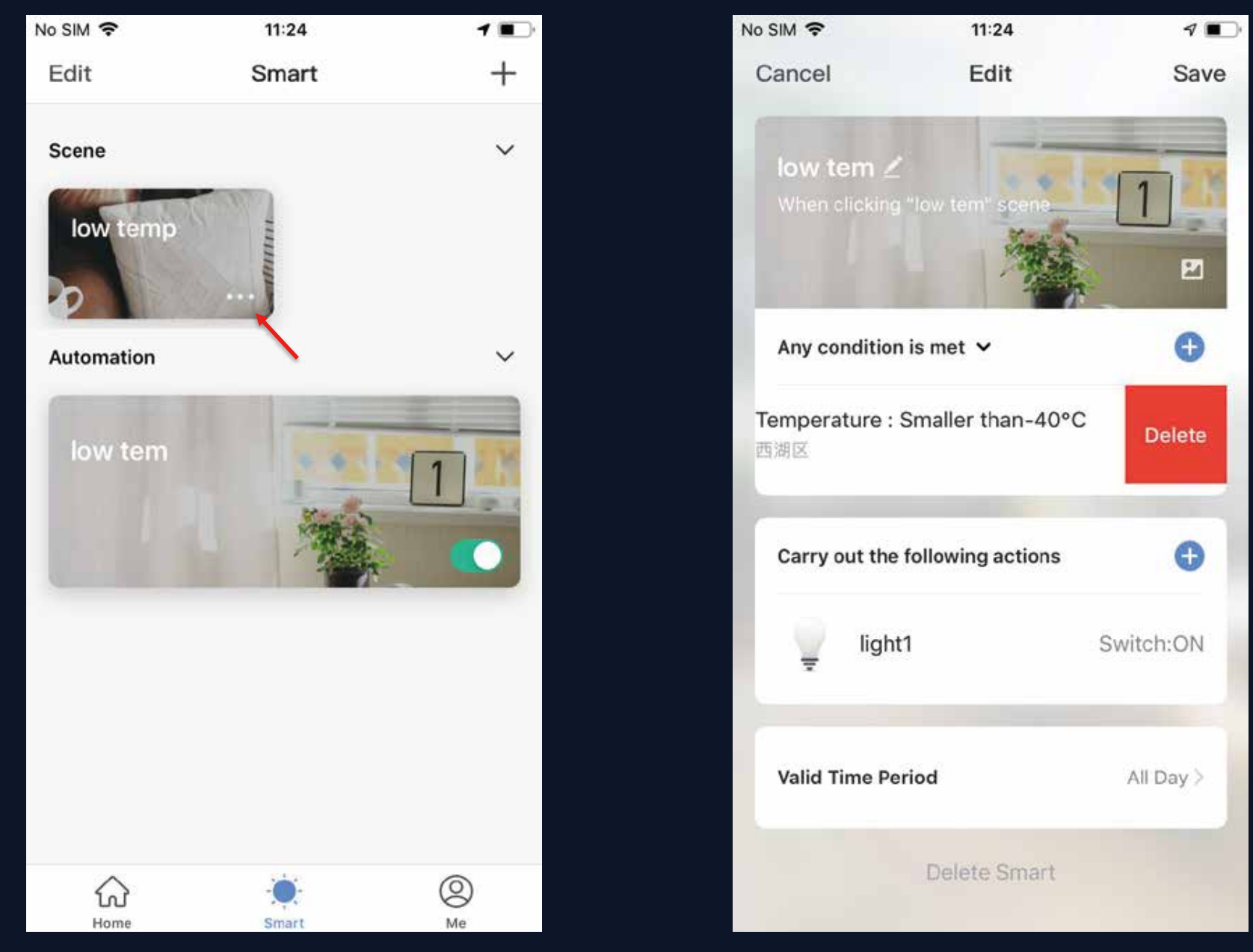

## NO.6 My Home

Click to enter the weather factor page, you can drag to adjust the \_\_ order, the first three factors will be displayed on the home page

| No SIM 🗢               | 11:31                   |                     | 1 🔳     |
|------------------------|-------------------------|---------------------|---------|
| My family              | ,                       | (                   | ) +     |
| ÷Ķ: s                  | Sunny                   |                     |         |
| 4.0 °C<br>Outdoor Temp | Good<br>Outdoor PM2.5   | Good<br>Outdoor AQI |         |
| low te                 | emp                     |                     | _       |
| All devices            | Living Room             | Bedro               |         |
|                        | light Group 📰<br>Online |                     |         |
|                        | light2<br>Online        |                     |         |
|                        | light1<br>Online        |                     |         |
| Home                   | -Ò-<br>Smart            | (                   | O<br>Me |

commanu

Add various types of devices

One-key activation for smart scenes Easy switch between everyday scenes

Switch between rooms in a household View status of smart devices in each room

### **NO.7** "Me" Page

| No SIM 奈 | 11:32                      | ⋪ ■` |
|----------|----------------------------|------|
|          | Me                         | Ξ    |
| 0        | Click here to set nickname | >    |
| Home M   | lanagement                 | >    |
| Message  | e Center                   | >    |
| Help Ce  | nter                       | >    |
| More Se  | ervices                    | >    |
| Settings | ;                          | >    |
|          |                            |      |
| Home     | e Smart Me                 |      |

1. Home Management: you can manage your family and members;

alarm, family, and notification, and can set the do not disturb time segment for the notification of the message. 3. Help Center: it includes four parts: fault submission, network diagnostics, suggestion and FAQs; 4. More Services: include voice services and other services; 5. Settings

- 2. Message Center: the message is divided into three categories:

## NO.7

## "Me" — Message Center

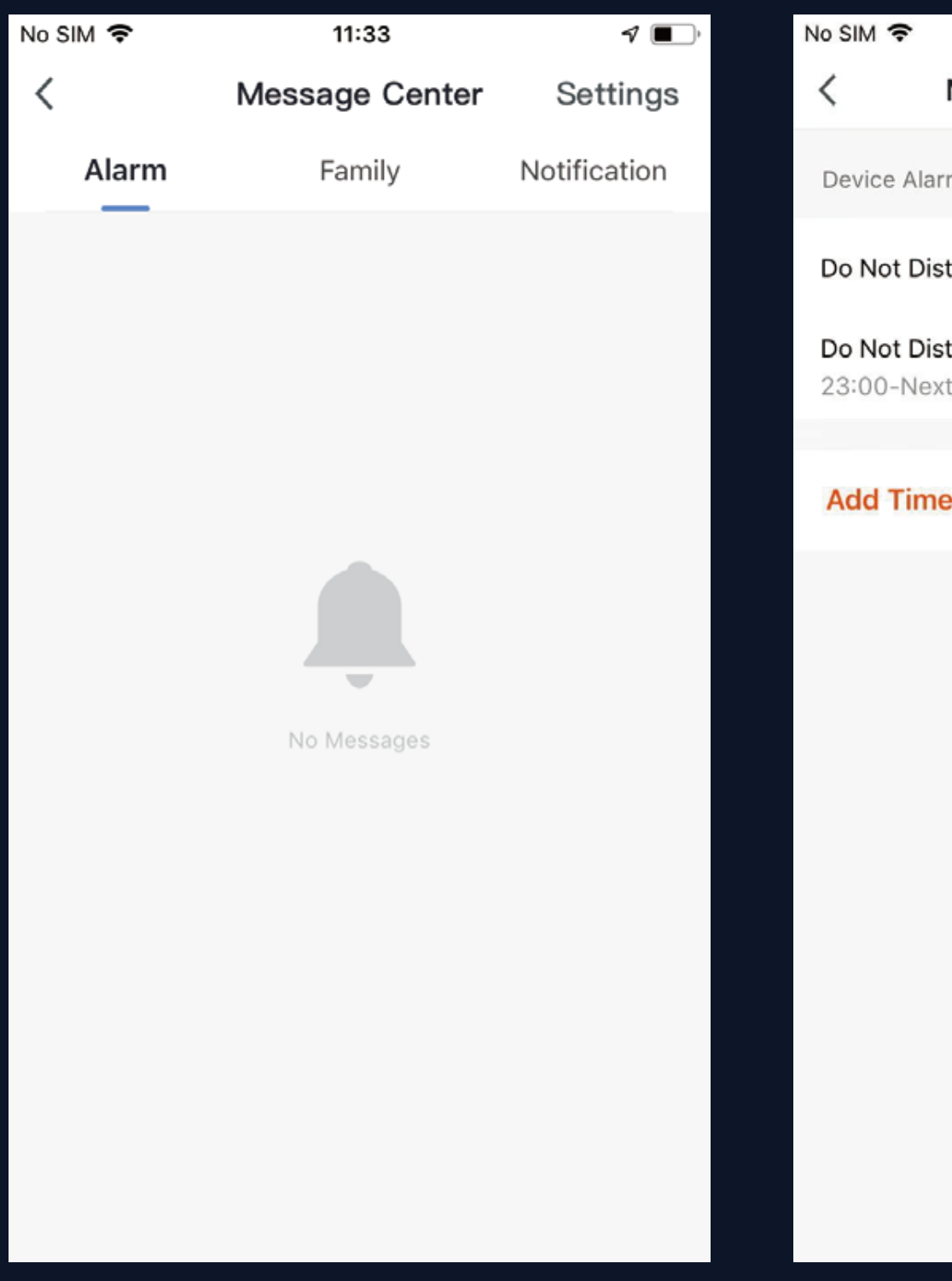

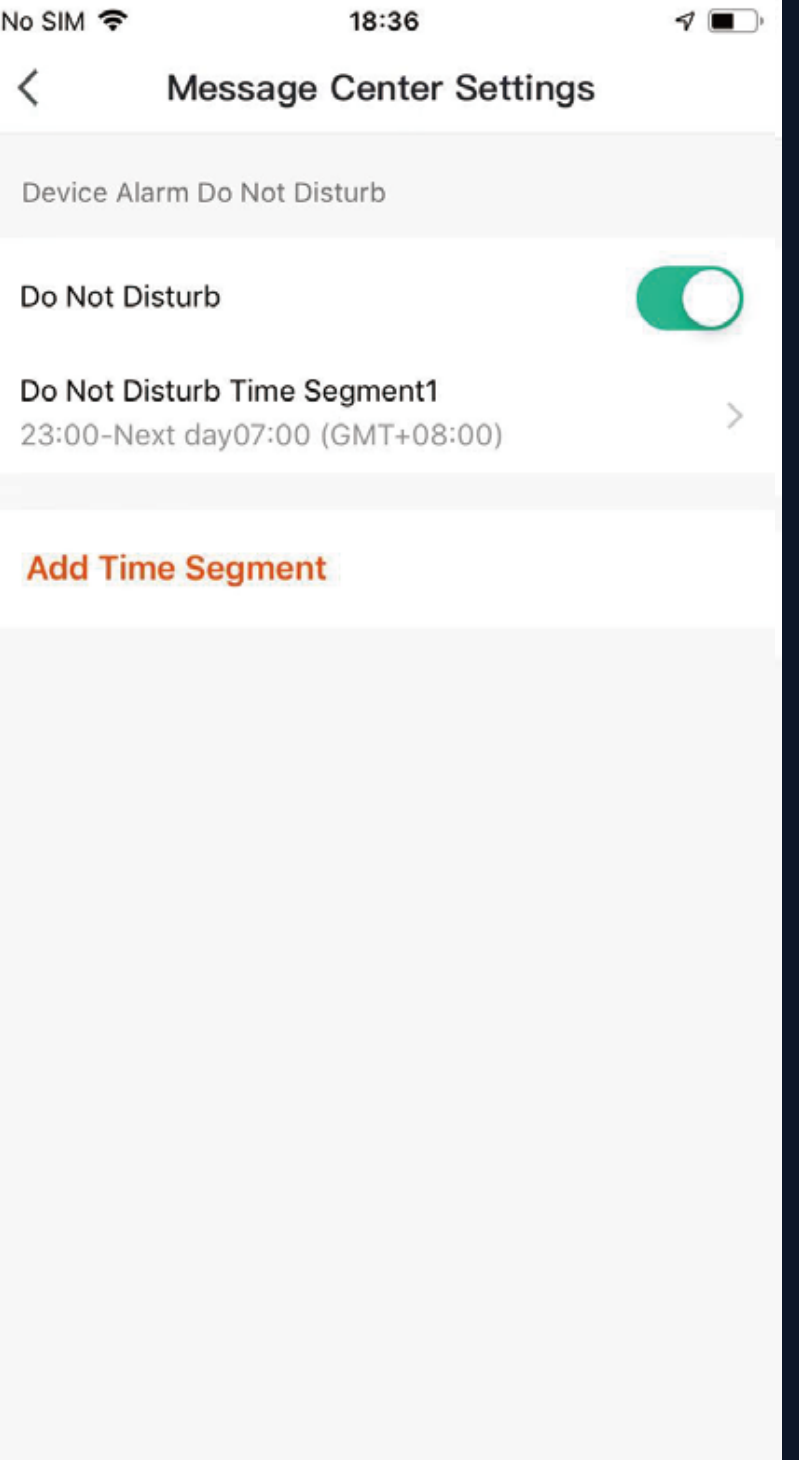

 Alarm me message no failure, etc.;
 Family me remove fam member as a etc.
 Notificati feedback of

At the same time, the message center can also set up an uninterrupted period. Click "Settings" in the top right corner to enter the Settings page. First turn on the button of "Do Not Disturb", and then set the do not disturb time segment and device. After successful setup, you will not receive messages during the do not disturb period.

## 1. Alarm messages include: device alarm, automatic message notification, alarm alarm, device timing failure, etc.;

2. Family messages include: add family member, remove family member, dismiss family, set family member as administrator, add device, share device,

3. Notification messages include: status update of feedback, official message push, etc.

## NO.7 "Me" —Help Center

| No SIM 奈              | 18:36                                                       | 7 🔳    |
|-----------------------|-------------------------------------------------------------|--------|
| <                     | Help Center                                                 |        |
| P<br>P<br>a           | <b>Hi</b><br>our feedback and suggestions are<br>ppreciated |        |
| My Feed               | back                                                        | >      |
| ()<br>Submit<br>Fault | Retwork Sugge                                               | estion |
| FAQs                  |                                                             | >      |
| 1. Device-            | -networking failure                                         | >      |
| 2. How to<br>offline? | deal with it when the device is                             | s >    |
| 3. How to             | control smart devices with                                  | >      |

My Feedback: check the processing results of feedback

Submit Fault: submit your feedback here on problems encountered during usage

Network diagnosis: network diagnosis helps us solve the problem for you faster. The diagnosis time is about 2 minutes

Suggestion: you can submit your optimization suggestions for the App here

FAQs: contains three types of frequently asked questions :device networking, App use and third-party control

## NO.7

## "Me" — More Services

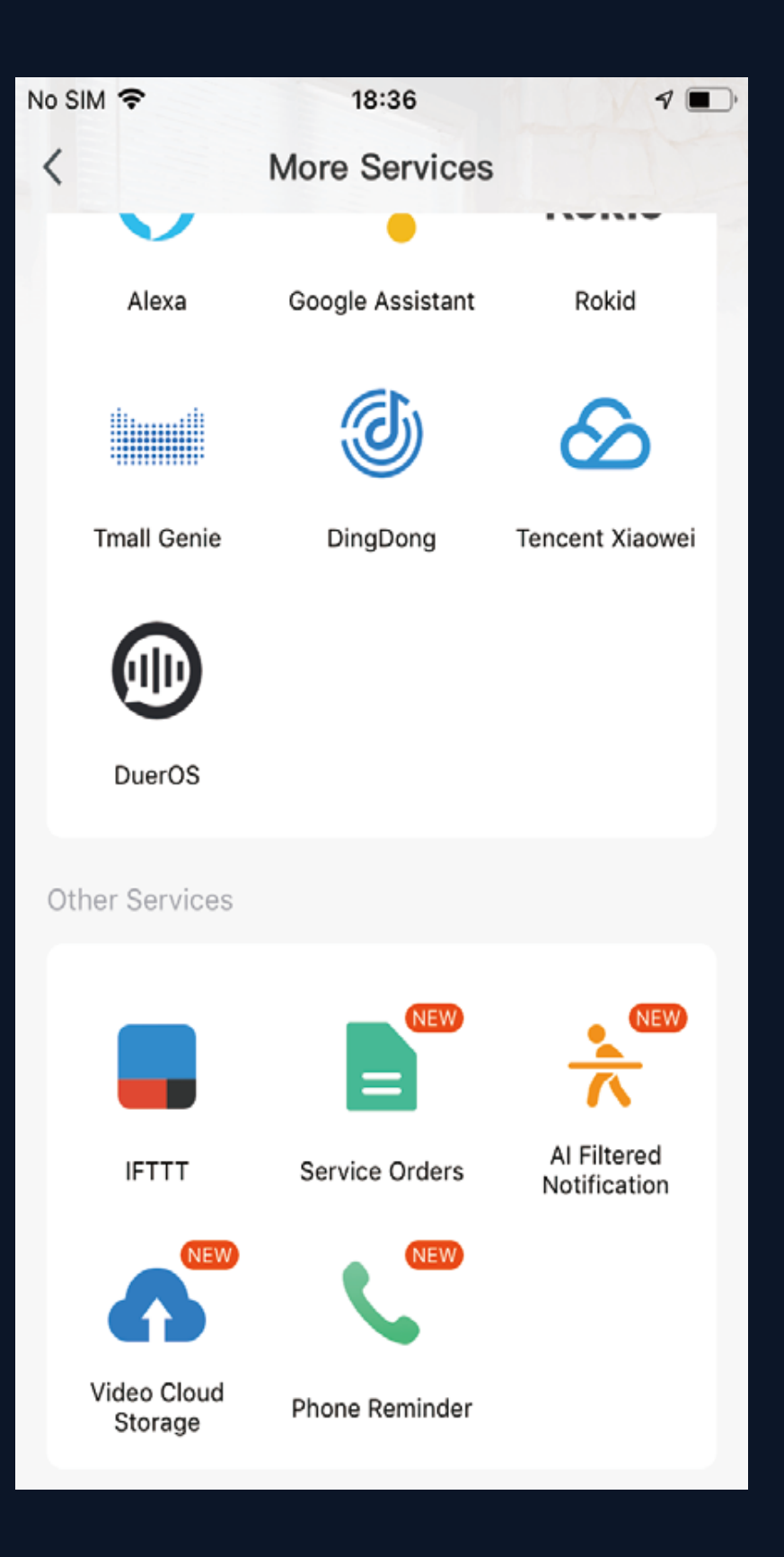

1. Voice Services: you can click on the corresponding speaker icon to see how to connect to it.

2. Other Services:

(1) IFTTT: how to connect with IFTTT;

(2) Service Orders: you can check the services you have purchased here.;
(3) AI Filtered Notification: Once the service is activated, notifications will be filtered by cloud based algorithm before you ever receive them.
(4) Video Cloud Storage: Once the service is activated, the device can encrypt and upload the video data to the server, and the user can view the historical video in the App.

(5) Phone Reminder: Once the service is activated, when the user-defined scene is triggered, the system will automatically notify the phone numbers on the file(more than one number can be called each time) to better protect you and your family.

**NO.7** "Me" —Settings

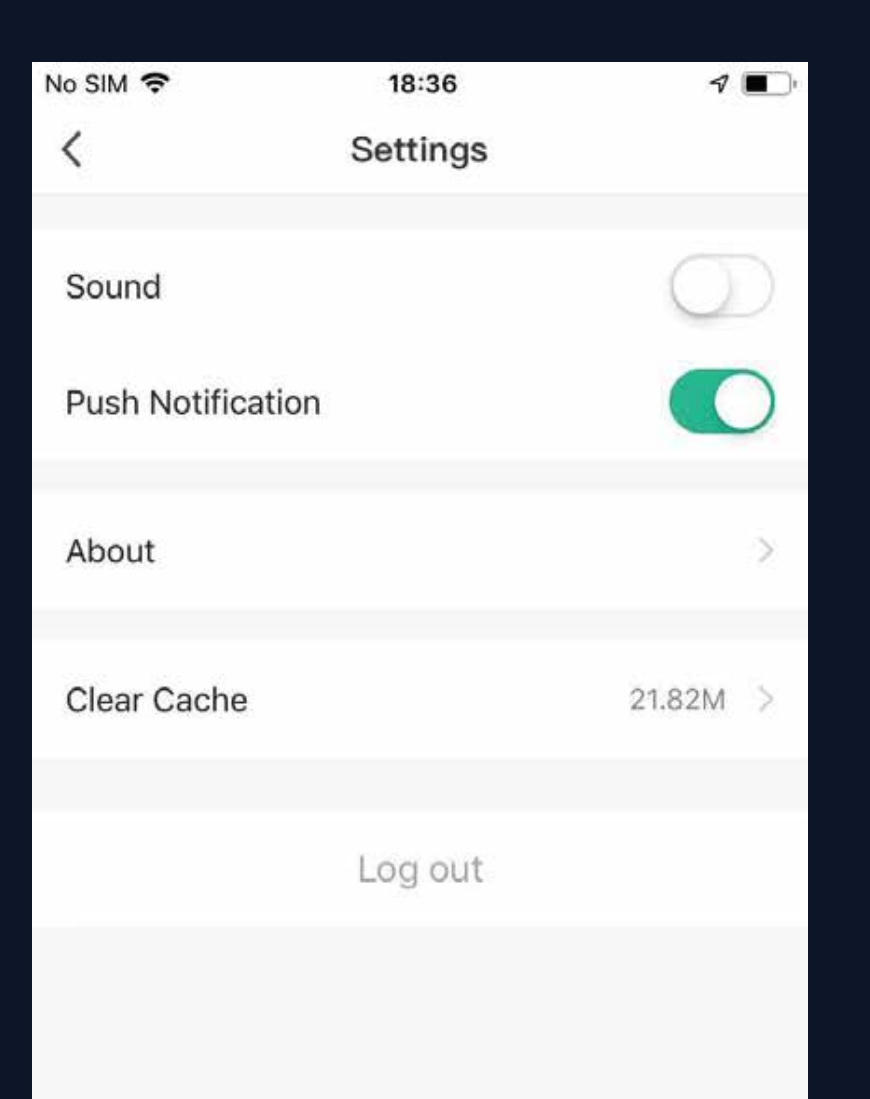

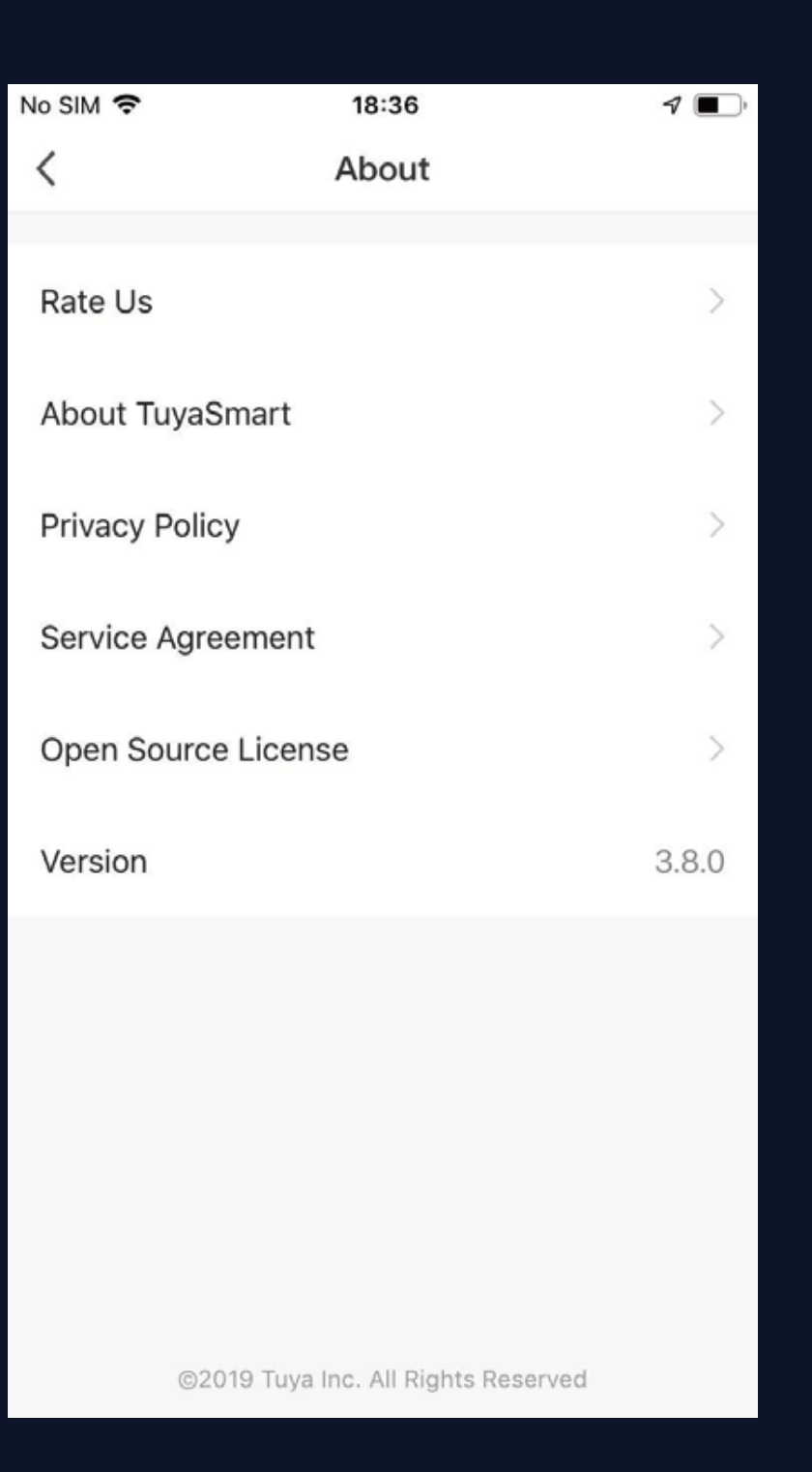

 Click "Rate Us", jump to the app market to make a score of the app
 About TuyaSmart
 Privacy Policy
 Service Agreement
 Open Source License
 Version

### **Personal Center NO.7**

| No SIM 穼      | 18:37               | ∢ ∎)        |
|---------------|---------------------|-------------|
| <             | Personal Center     |             |
|               |                     |             |
| Profile Photo |                     | <b>&gt;</b> |
| Name          | Click here to set r | nickname >  |
| Account Sec   | curity              | >           |
| Temperature   | Unit                | °C >        |
| Time Zone     | Asia                | /Shanghai > |

| No SIM 🗢   | 18:37        |                  | ۹ 🔳 ۲     |  |  |  |  |
|------------|--------------|------------------|-----------|--|--|--|--|
| <          | Account Se   | Account Security |           |  |  |  |  |
| Mobile Nu  | mber         | 86-              |           |  |  |  |  |
| Location   |              |                  | China     |  |  |  |  |
| Modify Lo  | gin Password |                  | >         |  |  |  |  |
| Gesture U  | nlock        |                  | Not yet > |  |  |  |  |
| Deactivate | e Account    |                  | >         |  |  |  |  |

You can modify the profile photo, nickname, temperature unit and time zone here.

account.

Go to the "Accounts Security" page, you can modify login password, set the gesture password, and deactivate the

## **NO.7** Personal-Modify Login Password

Click "Gesture unlock" to set up a gesture password. Once a gesture password is activated, you will have to use the gesture to access the app. If you forgot your gesture password, click "Forgot the gesture password" to have an authentication code sent to your registered mobile phone number or your email. Enter the code and set up a new gesture password to continue.

| No SIM 🗢                            | 11:34                                                                              | 1 💷             | •••• 中国移动 | h 穼        | 20:15            | @ 🔊 🖲 74% 🖲 | ···I中国 |
|-------------------------------------|------------------------------------------------------------------------------------|-----------------|-----------|------------|------------------|-------------|--------|
| <                                   | Create gesture password                                                            | _               | <         | Create     | gesture pas      | sword       |        |
|                                     | •••                                                                                |                 |           | Ente       | er gesture passw | vord        |        |
|                                     |                                                                                    |                 |           | $\bigcirc$ | $\bigcirc$       | $\bigcirc$  | (      |
| You can o<br>from usin<br>mobile pl | create an unlock pattern, which stop<br>og your device when they borrow yo<br>none | os others<br>ur |           | $\bigcirc$ | $\bigcirc$       | $\bigcirc$  | (      |
|                                     | Create gesture password                                                            |                 |           | $\bigcirc$ | $\bigcirc$       | $\bigcirc$  | (      |
|                                     |                                                                                    |                 |           |            |                  |             |        |
|                                     |                                                                                    |                 |           |            |                  |             |        |

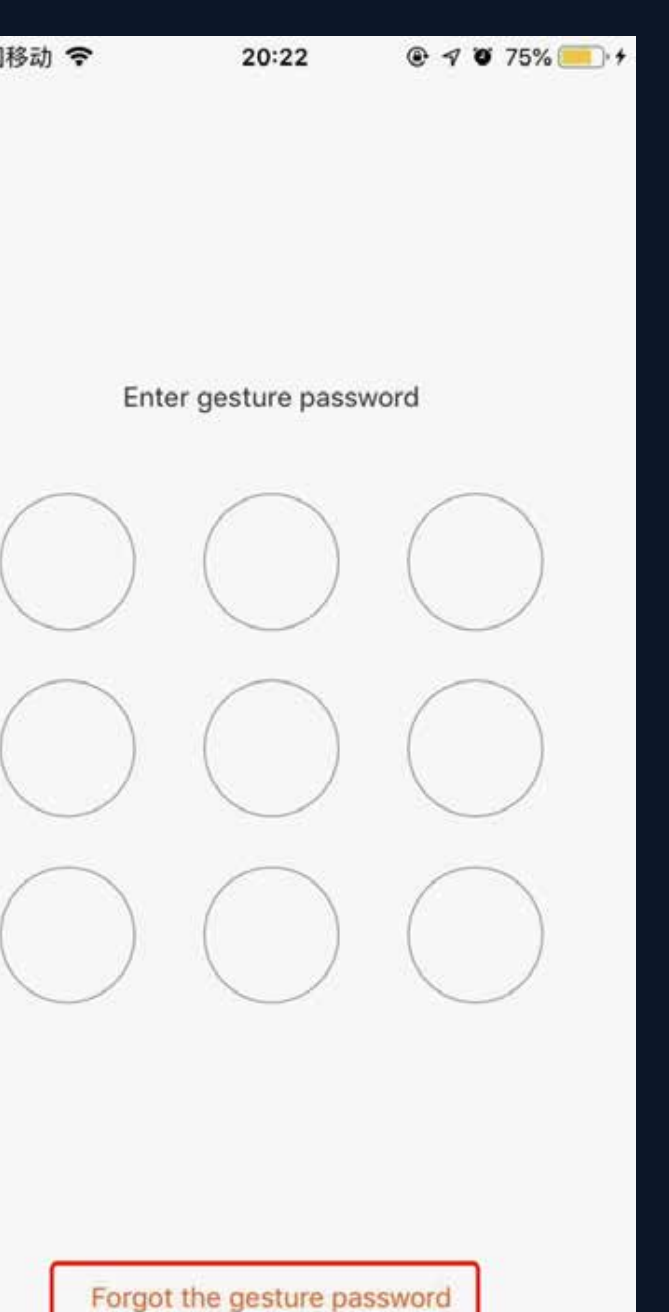

# **S 2**4

- Thank you for choosing Sec24

www.secufirst.eu

- Helpdesk SecuFirst: E-mail: info@secufirst.eu Telephone: 0031 (0)85 00 80 888

## For more information, please visit our website